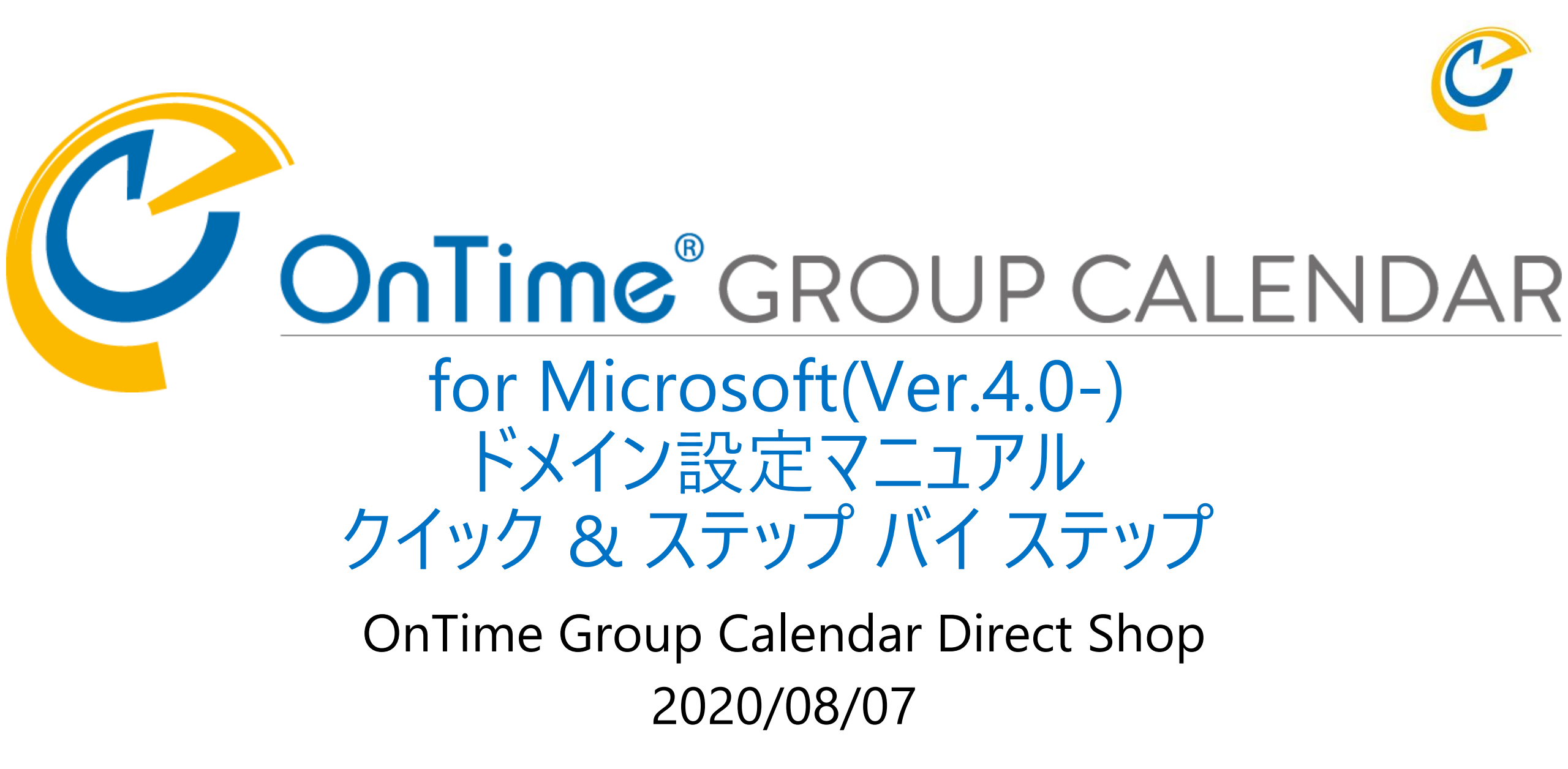

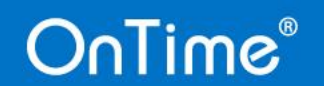

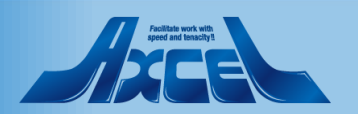

### 目次 ドメイン設定マニュアル

- 各設定の選択について p.03
  設定画面を開く p.07
  基本(Basic)認証でEWS接続 p.09
- ・先進認証のOAuthでEWS接続
- Proxy、拡張、同期設定
- 配布リストでアドレスリスト取得
- ・LDAPでアドレスリスト取得
- ・結果と再起動

OnTime®

p.09 p.12 p.40 p.42 p.45 p.49

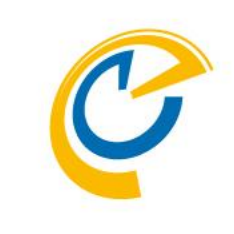

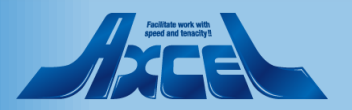

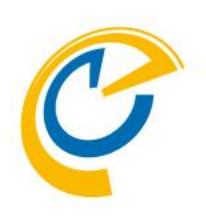

# ドメイン 各設定の選択について

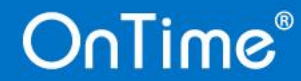

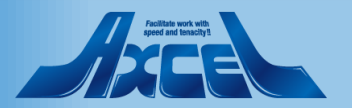

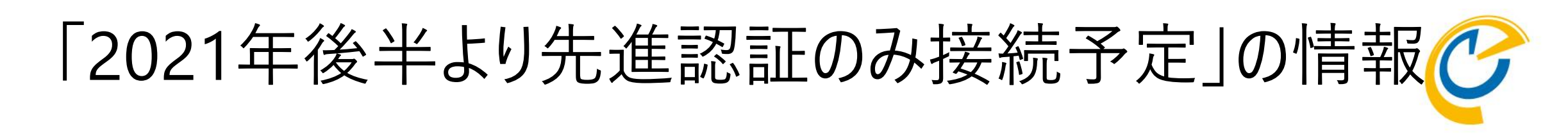

- OnTimeサーバーがExchangeに接続するにあたってどの認証方法を採用すべきか以下を参考にしてください。
- Exchange Online の基本認証が非推奨となります(Microsoft Docs発行元: 2019年9月20日) <u>https://docs.microsoft.com/ja-jp/lifecycle/announcements/exchange-online-basic-auth-deprecated</u>
  - --抜粋--基本認証に代わり、OAuth 2.0 に基づく先進認証が使用されるようになります。2020 年 10 月には基本認証が廃止されるため、それまでに先進認証をサポートするアプリへ移行することをお勧めします。2020 年 10 月以降は、アプリから Exchange Online に接続する際に基本認証を使用できなくなります。
- 先進認証に移行するための新しいリソース(Microsoft Docs 発行元: 2020 年 3 月 2 日) <u>https://docs.microsoft.com/ja-jp/lifecycle/announcements/new-resources-modern-authentication</u>
  - --抜粋—
     注: Exchange Online での基本認証の無効化日は、2021 年後半まで延期されました。
- 準備ができているならぜひ先進認証方式での接続をしましょう。

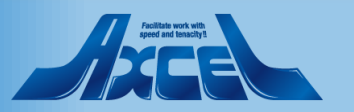

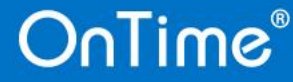

### Exchange側の設定準備

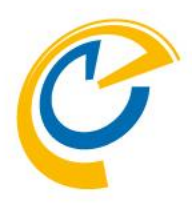

- OnTimeはいずれの認証方式を採用するにしてもそのアカウントにはアクセス許可/管理者の役割で偽装ユーザーとしてのロールを付与する必要があります。詳細は以下をご参照ください。
  - 偽装ユーザー(Impersonation User)について
    - OnTime for MicrosoftをExchange Onlineやオン プレのExchangeに接続する際に、全ユーザーを Impersonation(日本語で演技や偽装)してスケ ジュールデータの入出力を行う1つのアカウントを指しま す。 詳細は以下のURLをご参照ください。
    - Exchange側でのImpersonation Userの設定方法 <u>https://www3.ontimesuite.jp/impersonation/</u>

- 書き込みスコープを制限して特定のメールボックスに制限す る方法について
  - 更にテナント運用者とOnTime運用者が違う場合などで厳密に同期対象のメールボックスだけに接続の制限を掛けたい場合は、同期を司るユーザーに割り当てる役割「ApplicationImpersonation」指定時の「書き込みスコープ」を厳密に設定することで明確化が可能です。
  - ドメイン(テナント)の特定のグループのメールボックスだけに OnTimeの利用制限ができますか?
     <a href="https://www3.ontimesuite.jp/makescope/">https://www3.ontimesuite.jp/makescope/</a>
- 次ページで各ドメインに対しての2つの項目について選択します。
  - 認証方式 準備ができているならOAuthによる先進認証を選択してください。
  - アドレスリスト取得方法 拡張属性などを利用しない場合は配布リストによる取得が簡単です。

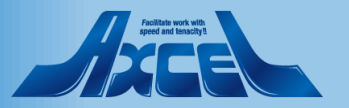

ドメイン設定のページ構成

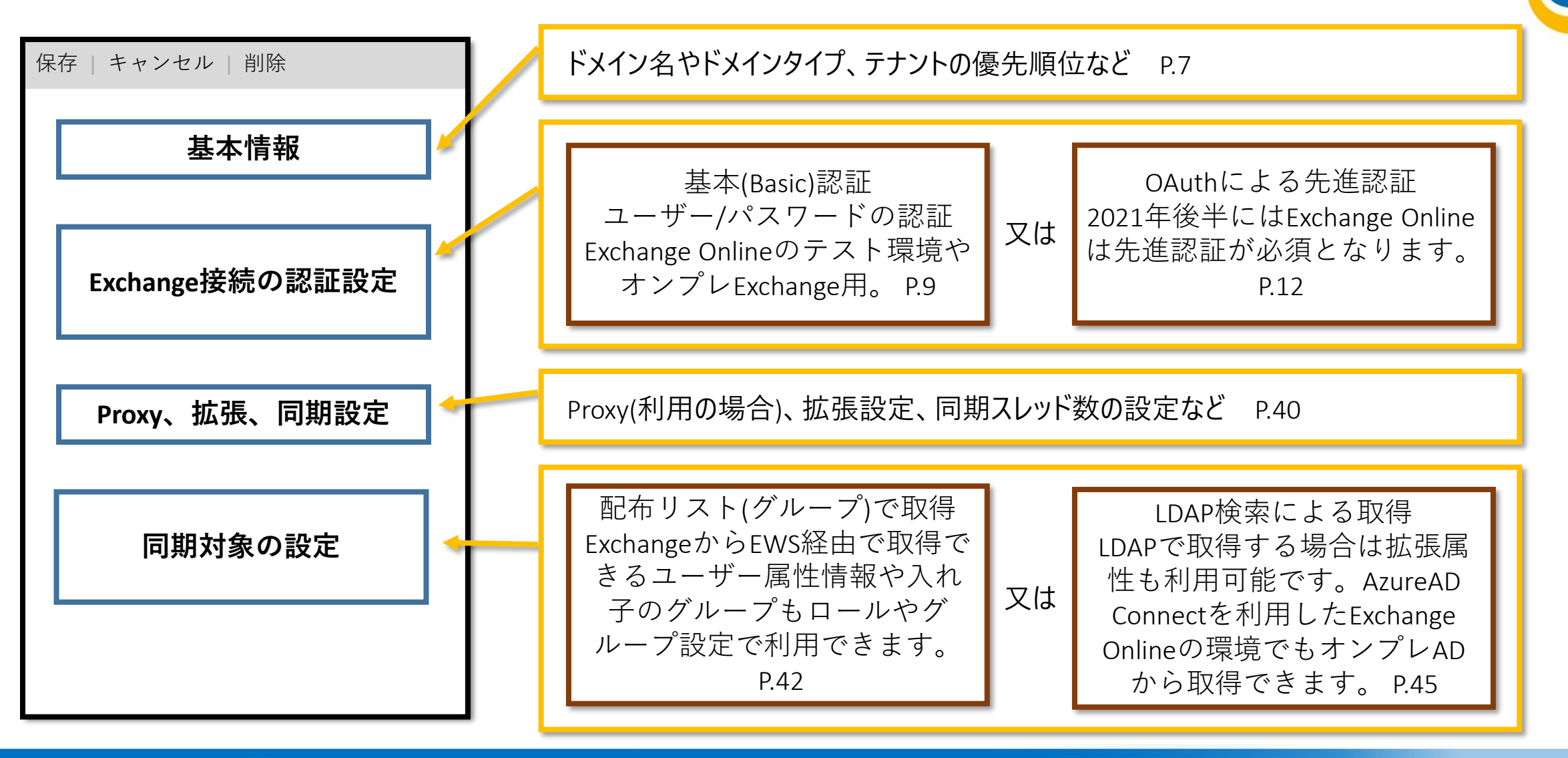

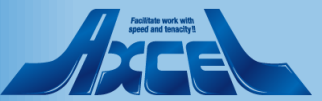

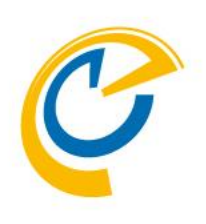

# ドメイン 設定画面を開く

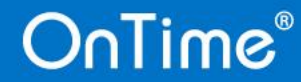

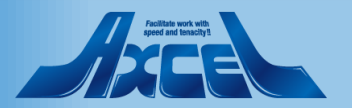

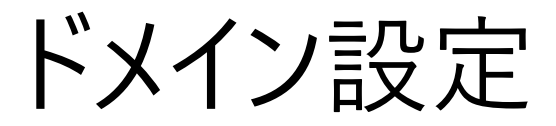

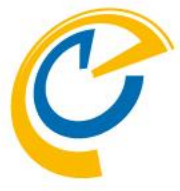

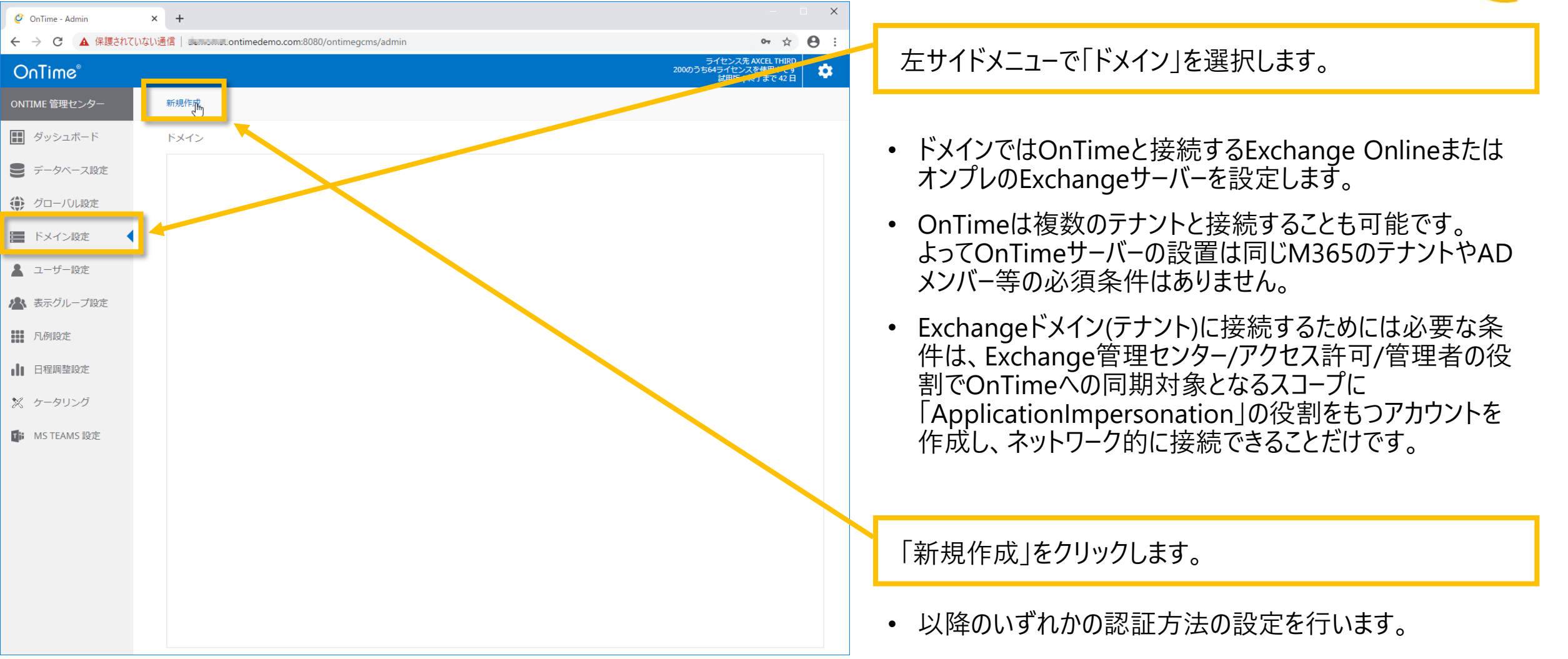

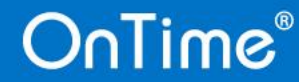

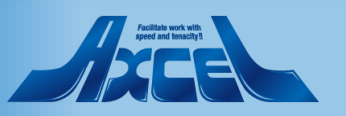

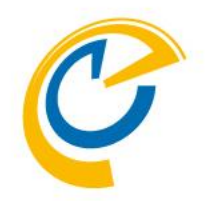

# ドメイン 基本(Basic)認証でEWS接続

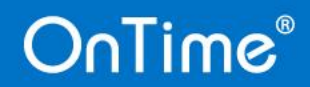

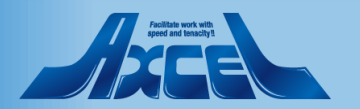

### 基本認証によるEWS接続1(Exchange Online) ()

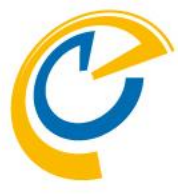

| 🥝 OnTime - Admin | × +                |                                 | - 🗆 ×                                                      |                                                                              |
|------------------|--------------------|---------------------------------|------------------------------------------------------------|------------------------------------------------------------------------------|
| ← → C ▲ 保護されて    | いない通信  ontimedem   | o.com:8080/ontimegcms/admin     | <b>~</b> ☆ 😝 :                                             |                                                                              |
| OnTime®          |                    |                                 | ライセンス先 AXCEL THIRD<br>200のうち4ライセンスを使用中です<br>試用版   終了まで 42日 | • ドメイン名はOnTime 管理センターで識別しやすい名前を                                              |
| ONTIME 管理センター    | 保存   キャンセル   アフ    | リケーションの登録   削除                  | ×                                                          | つけます。通常はテナント名です。                                                             |
| 🔝 ダッシュボード        | ドメインの編集            |                                 |                                                            | 例:"OnTimeDemoCom"と入力。優先順位:"1"を入力。                                            |
| ● データベース設定       | トメイン名              | OnlimeDemoCom                   |                                                            |                                                                              |
| () グローバル設定       | 催売順位<br>ドメインタイプ    | 1 ↓<br>クラウド · □ <u>OAuth有</u> 2 |                                                            | <ul> <li>優先順位は復数のテナントを接続する際、同じメールアトレスのユーザーがいた場合にどちらのドメインを優先するかを決め</li> </ul> |
| 📰 ドメイン設定         | Impersonation User | © @ontimedemo.onmicrosoft.com   |                                                            | ハウユージー がいため 日にとううの ドメージ と 皮 化 ジョン と 穴                                        |
| 💄 ユーザー設定         | パスワード              | (present)                       |                                                            | 例えば、オンプレとクラウドのハイブリッド環境の移行時など                                                 |
| 🔺 表示グループ設定       | Proxy              |                                 |                                                            | に有効です。                                                                       |
| 凡例設定             | ホスト名               |                                 |                                                            |                                                                              |
| ■ 日程調整設定         | ポート番号              |                                 |                                                            | 一時的に接続しない場合は無効に出来ます。                                                         |
| 🗙 ケータリング         | 拡張設定               |                                 |                                                            |                                                                              |
| MS TEAMS 設定      | 接続のトレース            | □ トレースを有効にすると同期時間が増大するのでご注意下さい  |                                                            | ドメインタイプでオンプレかクラウドを選択します。                                                     |
|                  | 同期設定               |                                 |                                                            | Microsoft365(Exchange Online)の場合けクラウドを選                                      |
|                  | 起動時の同期スレッド数 (?)    | 5 🗘                             |                                                            |                                                                              |
|                  | 連続同期スレッド数 (?)      | 5 🗘                             |                                                            | が。<br>基本認証の場合はUAUINのデェックはうりません。                                              |
|                  | 同期対象               |                                 |                                                            |                                                                              |
|                  | LDAP               | □ LDAPを有効にする                    |                                                            | 接続するテナントで予め準備した Impersonation User と                                         |
|                  | ユーザー               |                                 |                                                            | パスワードを入力します。                                                                 |
|                  | 会議室                |                                 |                                                            |                                                                              |
|                  |                    |                                 |                                                            |                                                                              |

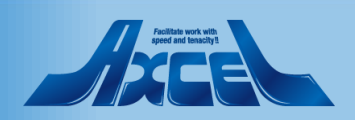

### 基本認証によるEWS接続2(オンプレExchange)

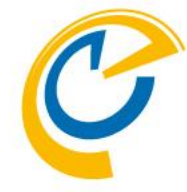

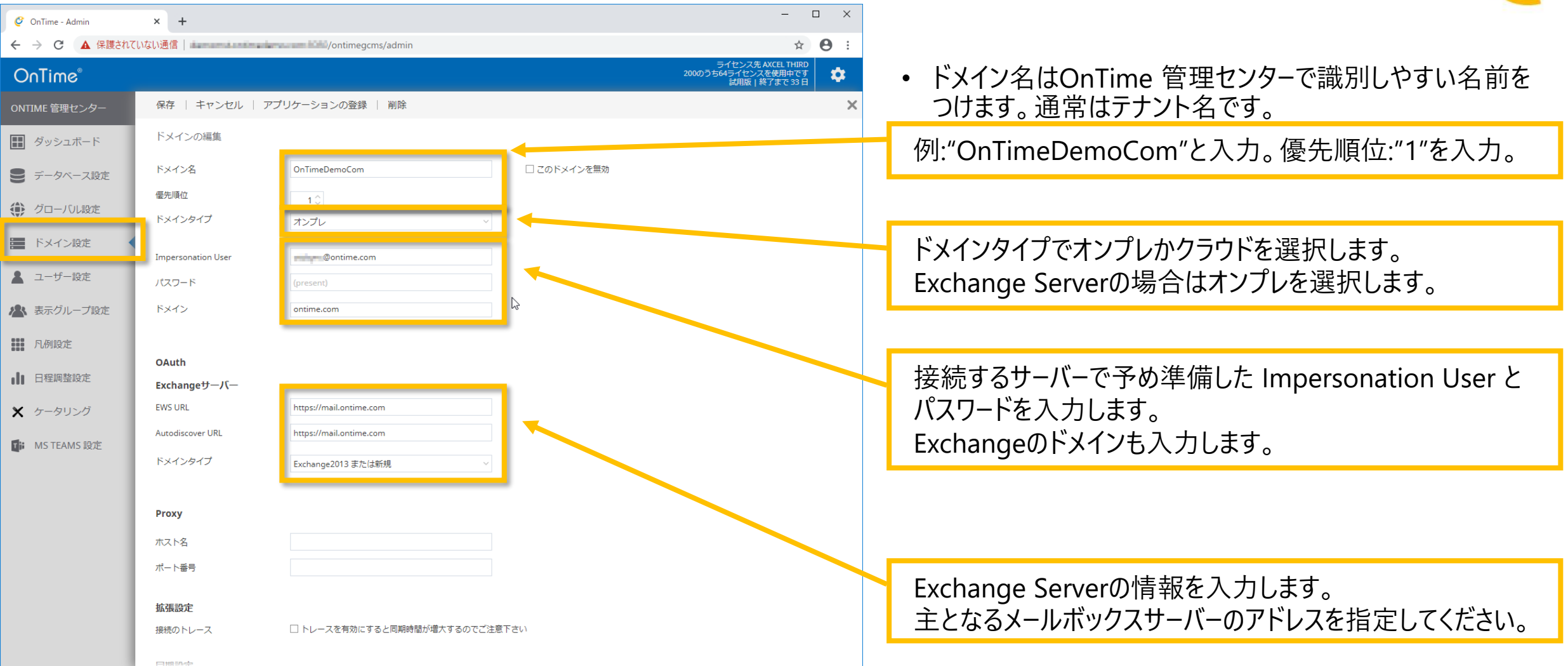

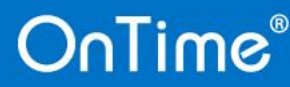

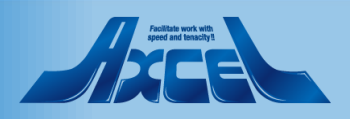

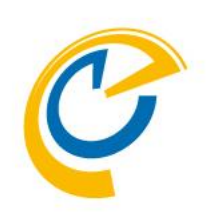

## ドメイン 先進認証のOAuthでEWS接続

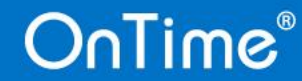

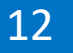

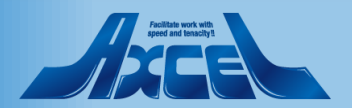

### 先進認証によるEWS接続

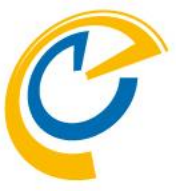

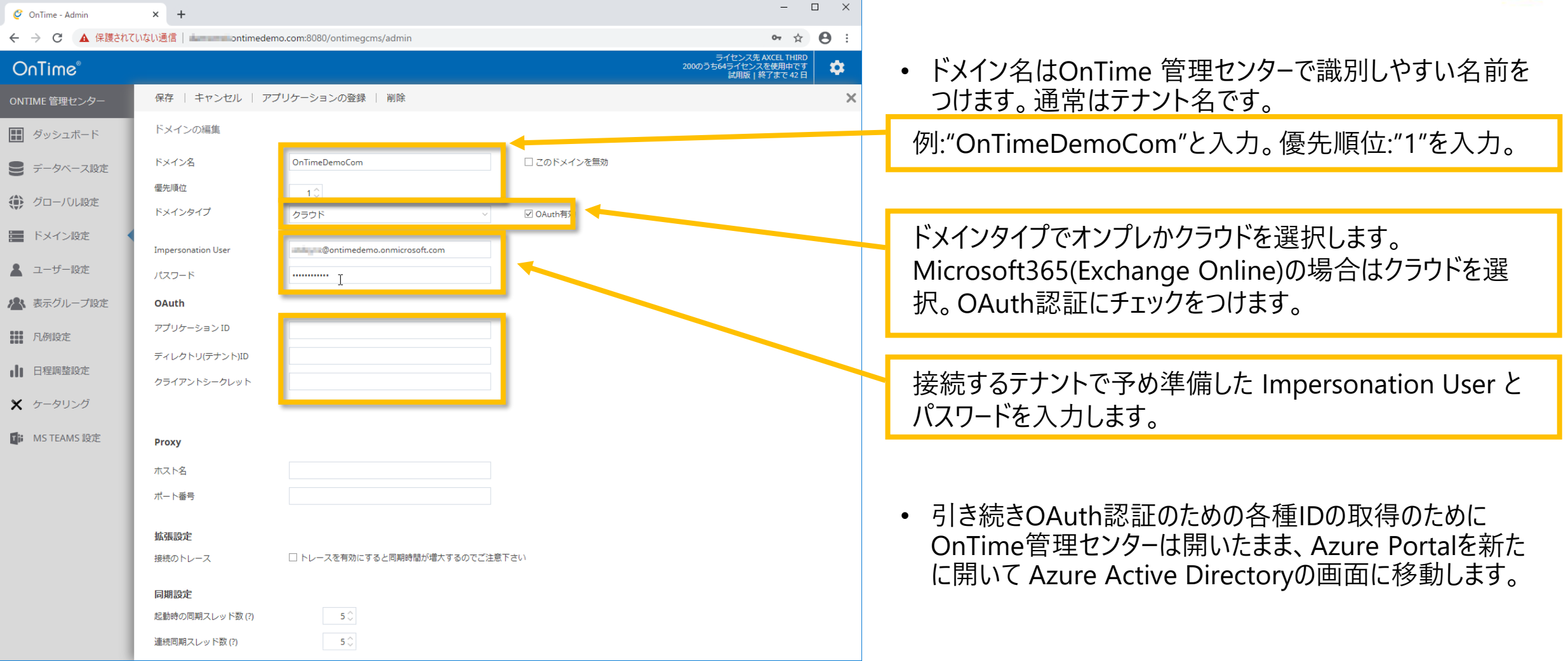

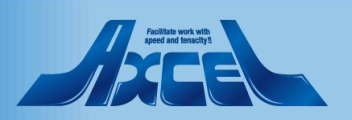

### アプリの登録1

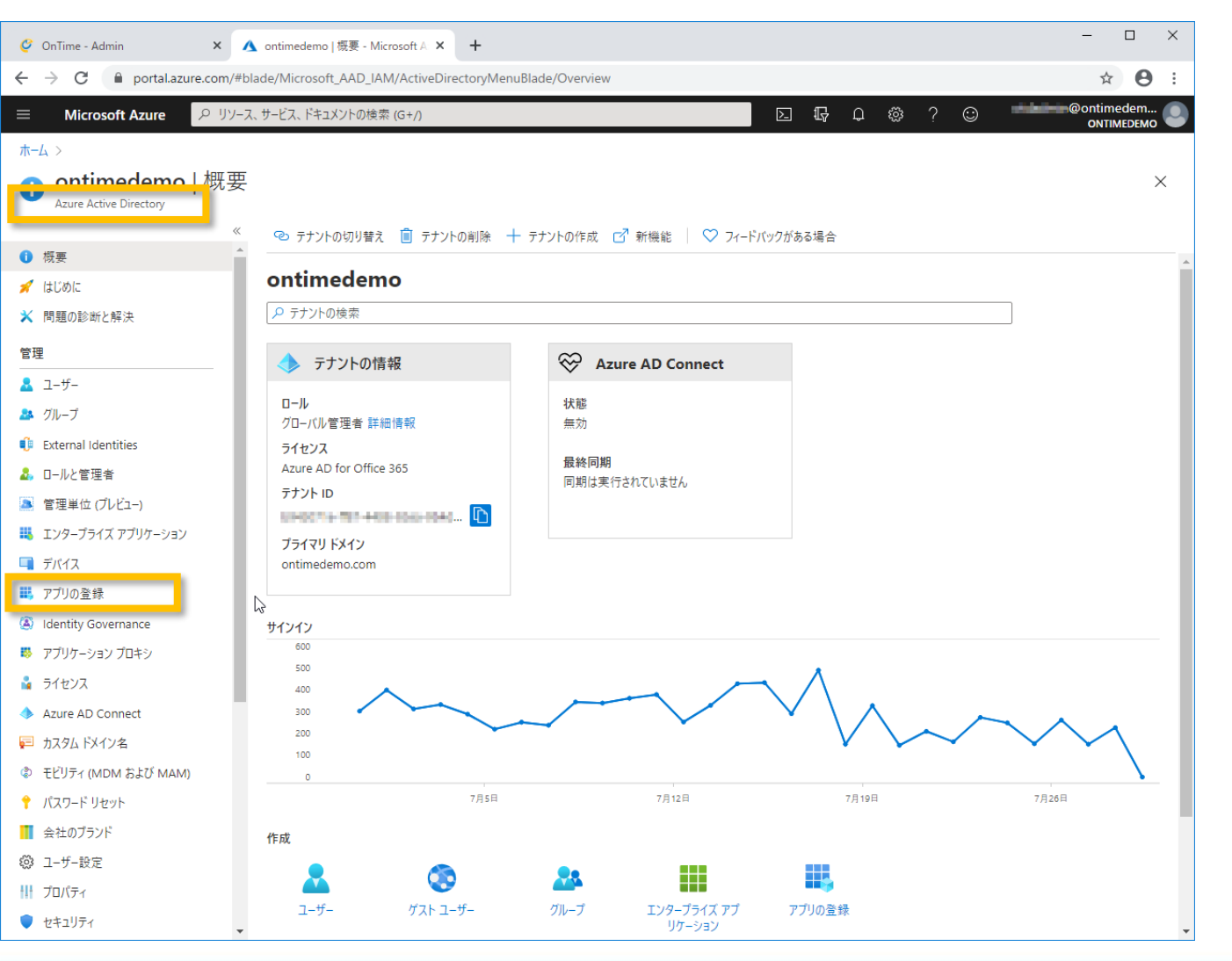

- C
- 利用するTeamsのテナントの Azure Portal に管理者でロ グインします。
- Azure Portal から Azure Active Directory の「アプリの 登録」を開きます。
- 注意)本マニュアルでの構成
  - OAuthを利用するテナントを「ontimedemo.com」としてご 説明しています。
  - OnTimeサーバーのホスト名は「ontime.ontimedemo.com」 としてご説明しています。

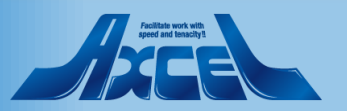

### アプリの登録2

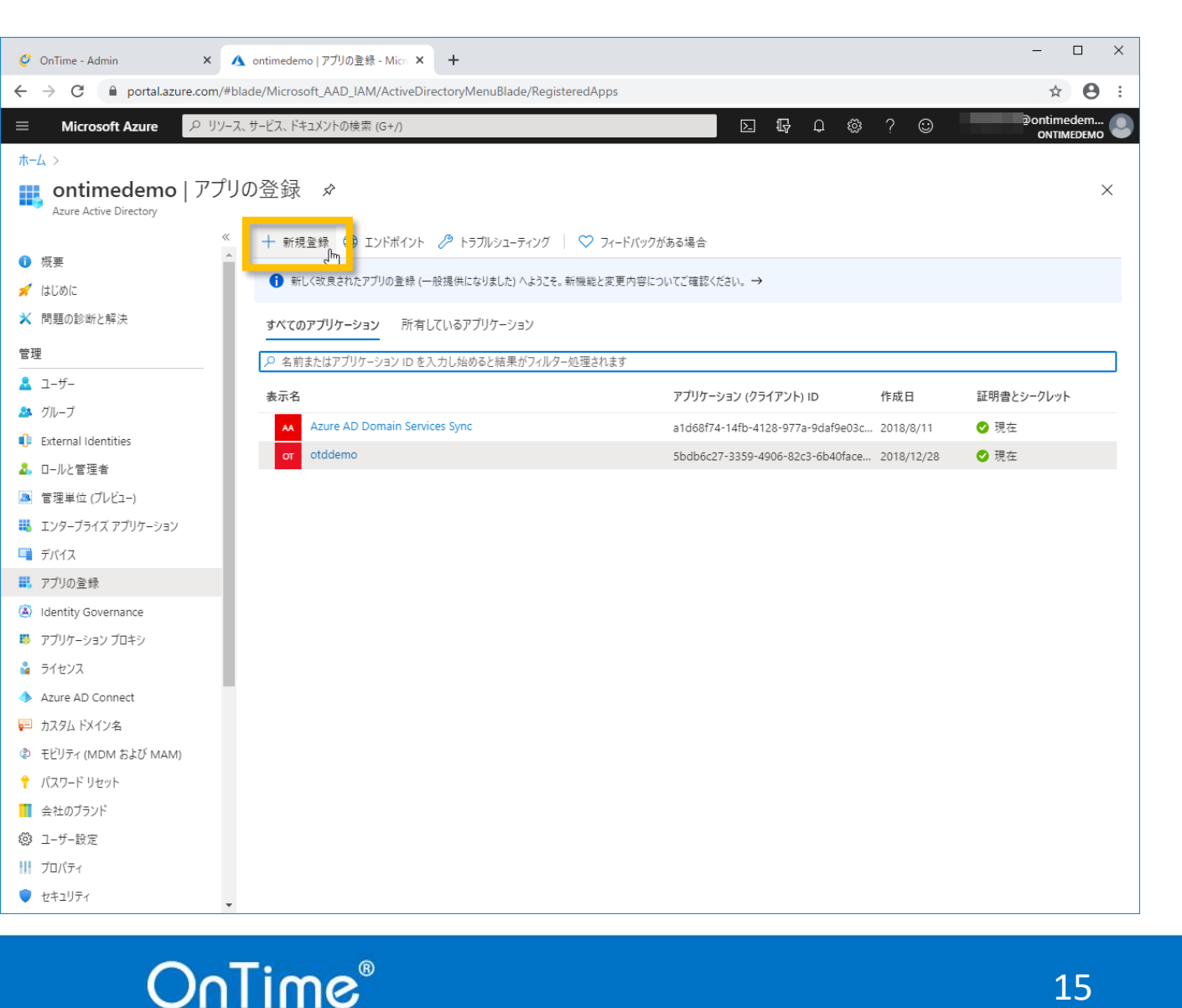

15

- 「アプリの登録」で「新規登録」をクリックします。

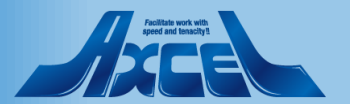

### アプリの登録3

OnTime®

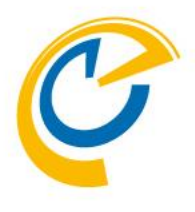

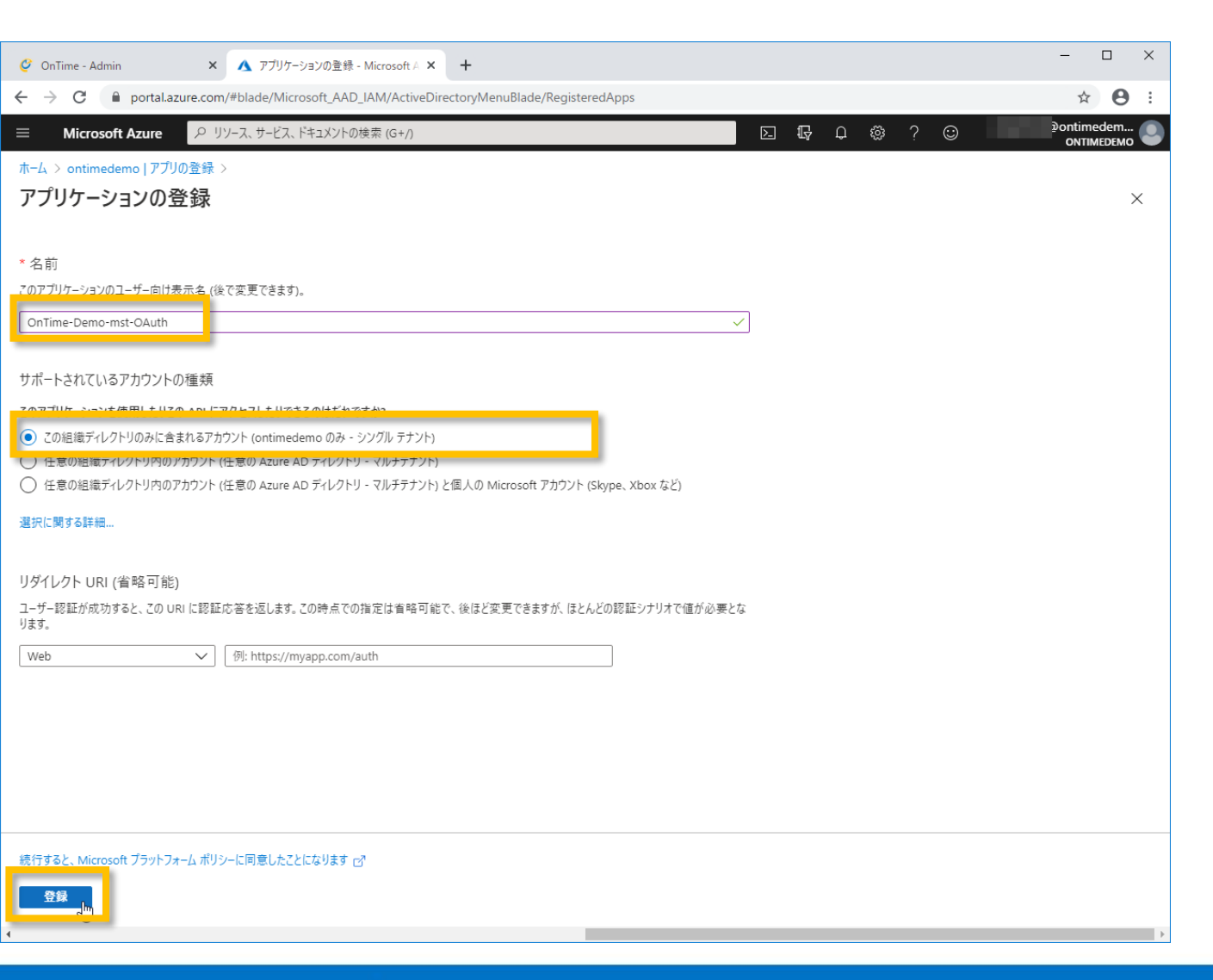

- 「名前」にはエンドユーザーには表示されない名前なので管理上識別しやすい名前を入力します。
- 「サポートされているアカウントの種類」は「この組織ディレクト リのみに含まれるアカウント」を選択します。
- 最後に「登録」をクリックします。

16

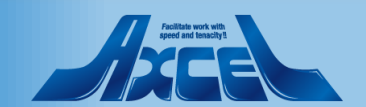

### アプリの各IDの設定1

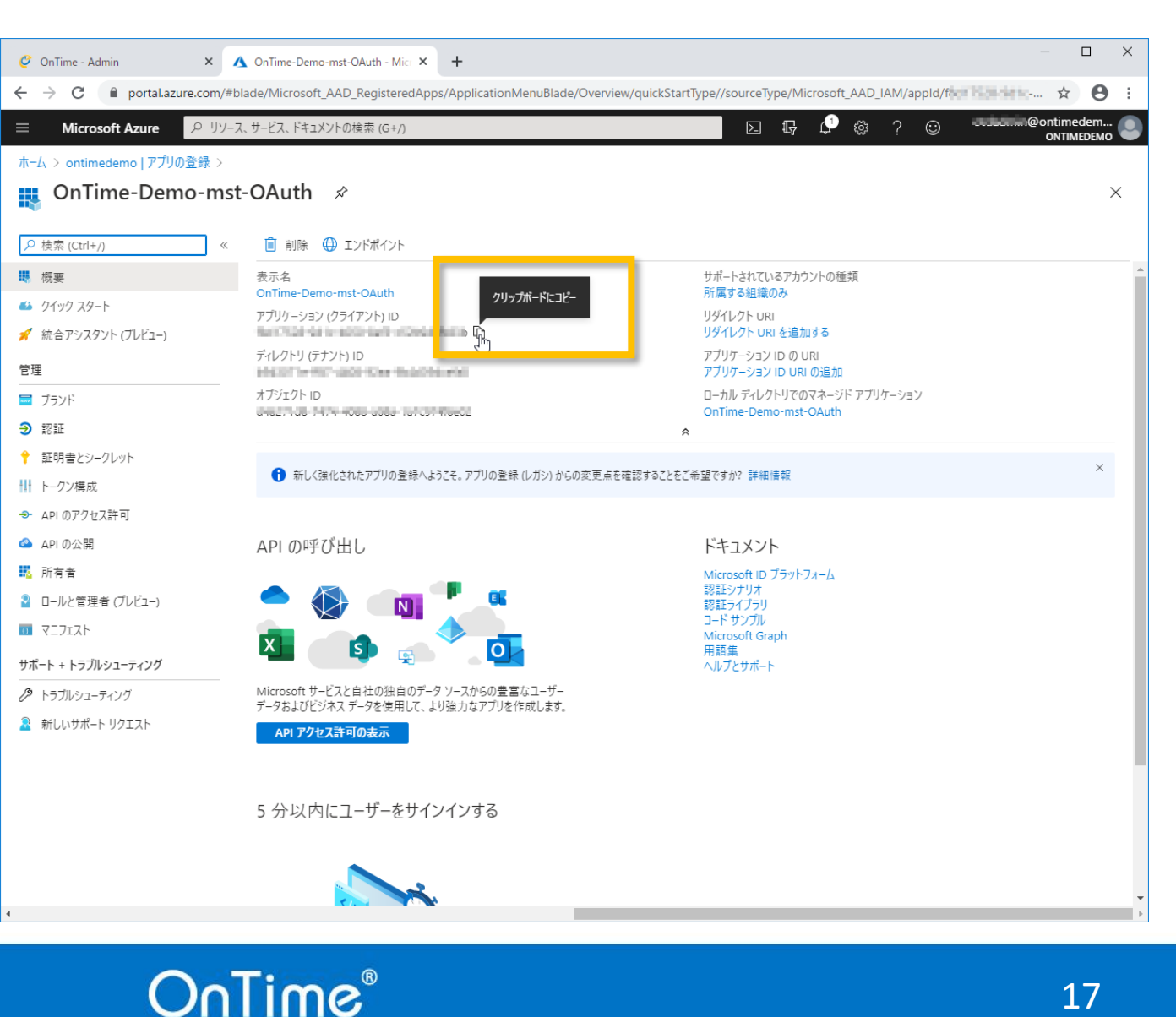

17

- 画面が切り替わったら「アプリケーション(クライアント)ID」をコ ピーします。

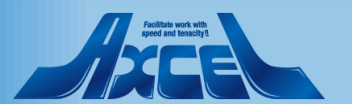

アプリの各IDの設定2

| 🥝 OnTime - Admin       | × 🔥 OnTime-Demo-mst-OAut                                      | th - Micr ×   +                        |             | -                                                            |    |  |  |  |
|------------------------|---------------------------------------------------------------|----------------------------------------|-------------|--------------------------------------------------------------|----|--|--|--|
| ← → C ▲ 保護されて          | C A 保護されていない通信 ontimedemo.com:8080/ontimegcms/admin     P 全 8 |                                        |             |                                                              |    |  |  |  |
| OnTime®                |                                                               |                                        |             | ライセンス先 AXCEL THIRD<br>200のうち64ライセンスを使用中です<br>試用版   終了まで 42 日 | \$ |  |  |  |
| ONTIME 管理センター          | 保存   キャンセル   アブ                                               | リケーションの登録   削除                         |             |                                                              |    |  |  |  |
| ダッシュボード                | ドメインの編集                                                       |                                        |             |                                                              |    |  |  |  |
| ● データベース設定             | ドメイン名                                                         | OnTimeDemoCom                          | □ このドメインを無効 |                                                              |    |  |  |  |
| () グローバル設定             | 優先順位<br>ドメインタイプ                                               | 1 \<br>クラウド                            | ☑ OAurb有劲   |                                                              |    |  |  |  |
| 📰 ドメイン設定 🗸             | Impersonation User                                            | """""""""""""""""""""""""""""""""""""" |             |                                                              |    |  |  |  |
| 💄 ユーザー設定               | パスワード                                                         |                                        |             |                                                              |    |  |  |  |
| 🖄 表示グループ設定             | OAuth                                                         |                                        |             |                                                              |    |  |  |  |
| 10.例設定                 | アプリケーション ID                                                   | ACCURATE AN ADVANCES IN                |             |                                                              |    |  |  |  |
| ■ 日程調整設定               | ディレクトリ(テナント)ID<br>クライアントシークレット                                |                                        |             |                                                              |    |  |  |  |
| 🗙 ケータリング               |                                                               |                                        |             |                                                              |    |  |  |  |
| <b>手</b> : MS TEAMS 設定 | Proxy                                                         |                                        |             |                                                              |    |  |  |  |
|                        | ホスト名                                                          |                                        |             |                                                              |    |  |  |  |
|                        | ポート番号                                                         |                                        |             |                                                              |    |  |  |  |
|                        | 拡張設定                                                          |                                        |             |                                                              |    |  |  |  |
|                        | 接続のトレース                                                       | □ トレースを有効にすると同期時間が増大するのでご注意            | 下さい         |                                                              |    |  |  |  |
|                        | <b>同期設定</b><br>起動時の同期スレッド数 (?)<br>連続同期スレッド数 (?)               | <b>5</b> ≎<br><b>5</b> ≎               |             |                                                              |    |  |  |  |

18

OnTime®

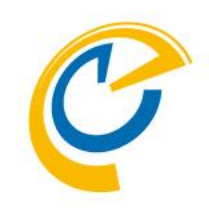

 コピーした「アプリケーション(クライアント)ID」をOnTime管理 センターの該当箇所に貼り付けます。

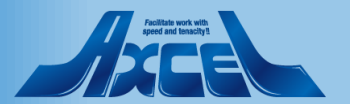

### アプリの各IDの設定3

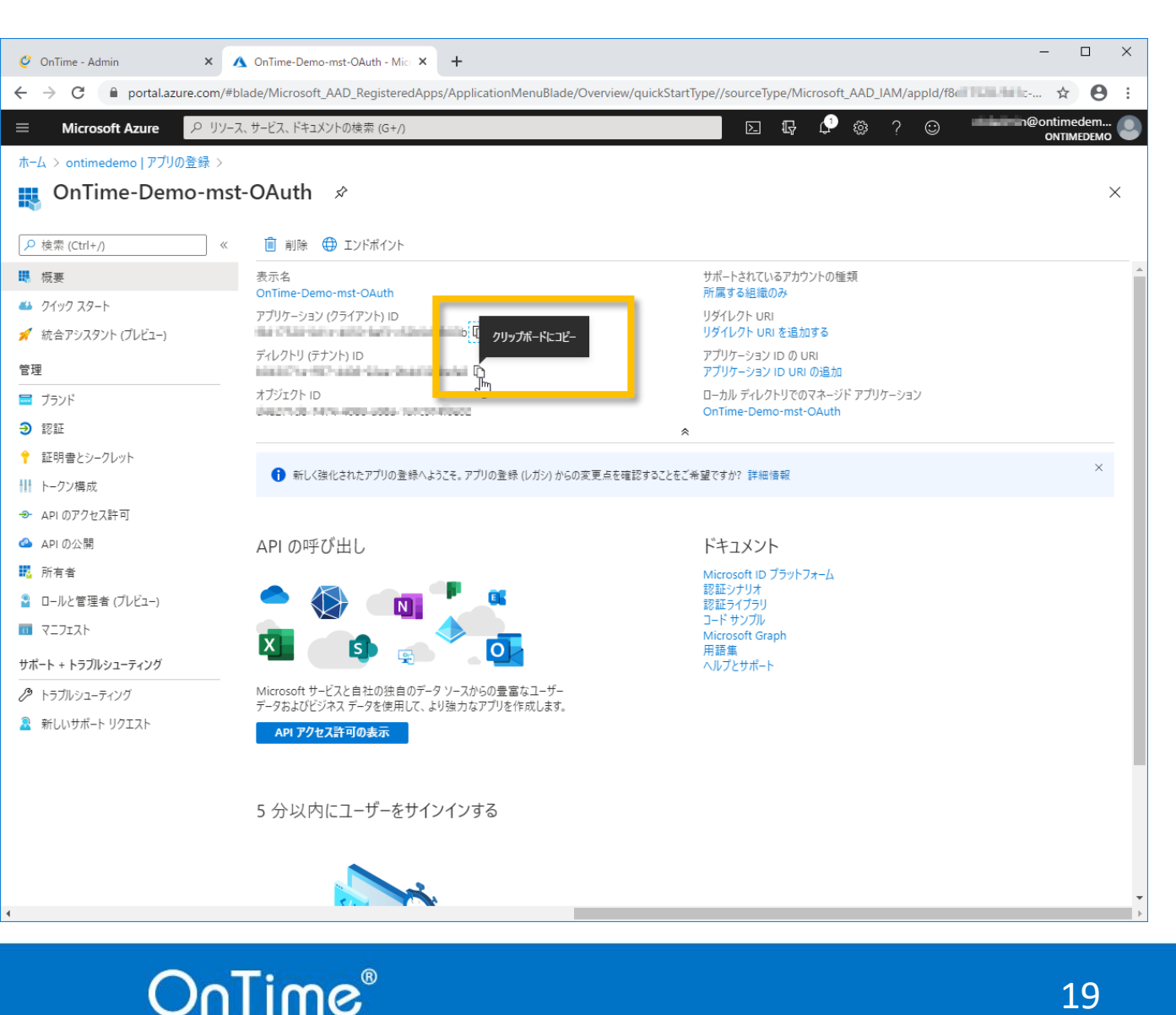

19

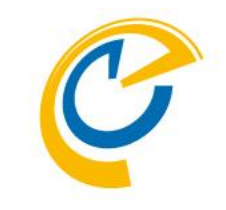

#### • 同じく「ディレクトリ(テナント)ID」をコピーします。

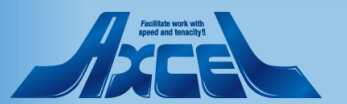

### アプリの各IDの設定4

| 🥝 OnTime - Admin                                                  | × \Lambda OnTime-Demo-mst-OAut                  | h - Mic. ×   +                 | - [                                                          |    |  |  |  |
|-------------------------------------------------------------------|-------------------------------------------------|--------------------------------|--------------------------------------------------------------|----|--|--|--|
| C A 保護されていない通信     ontimedemo.com:8080/ontimegcms/admin     や ☆ 8 |                                                 |                                |                                                              |    |  |  |  |
| OnTime®                                                           |                                                 |                                | ライセンス先 AXCEL THIRD<br>200のうち64ライセンスを使用中です<br>試用版   終了まで 42 日 | \$ |  |  |  |
| ONTIME 管理センター                                                     | 保存   キャンセル   アブ                                 | リケーションの登録   削除                 |                                                              |    |  |  |  |
| ダッシュボード                                                           | ドメインの編集                                         |                                |                                                              |    |  |  |  |
| ● データベース設定                                                        | ドメイン名                                           | OnTimeDemoCom □ このドメインを無効      |                                                              |    |  |  |  |
| () グローバル設定                                                        | 優先順位<br>ドメインタイプ                                 |                                |                                                              |    |  |  |  |
| 📰 ドメイン設定                                                          | Impersonation User                              |                                |                                                              |    |  |  |  |
| 💄 ユーザー設定                                                          | パスワード                                           |                                |                                                              |    |  |  |  |
| 🗥 表示グループ設定                                                        | OAuth                                           |                                |                                                              |    |  |  |  |
| 1. 凡例設定                                                           | アプリケーション ID                                     | f8d1.2                         |                                                              |    |  |  |  |
| ■ 日程調整設定                                                          | ディレクトリ(テナント)ID                                  | b942                           |                                                              |    |  |  |  |
| 🗙 ケータリング                                                          |                                                 |                                |                                                              |    |  |  |  |
| MS TEAMS 設定                                                       | Proxy                                           |                                |                                                              |    |  |  |  |
|                                                                   | ホスト名                                            |                                |                                                              |    |  |  |  |
|                                                                   | ポート番号                                           |                                |                                                              |    |  |  |  |
|                                                                   | 拡張設定                                            |                                |                                                              |    |  |  |  |
|                                                                   | 接続のトレース                                         | □ トレースを有効にすると同期時間が増大するのでご注意下さい |                                                              |    |  |  |  |
|                                                                   | <b>同期設定</b><br>起動時の同期スレッド数 (?)<br>連続同期スレッド数 (?) | <b>5</b> ≎<br><b>5</b> ≎       |                                                              |    |  |  |  |

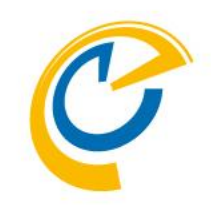

コピーした「ディレクトリ(テナント)ID」をOnTime管理センターの該当箇所に貼り付けます。

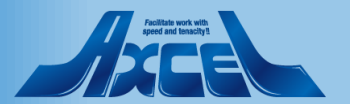

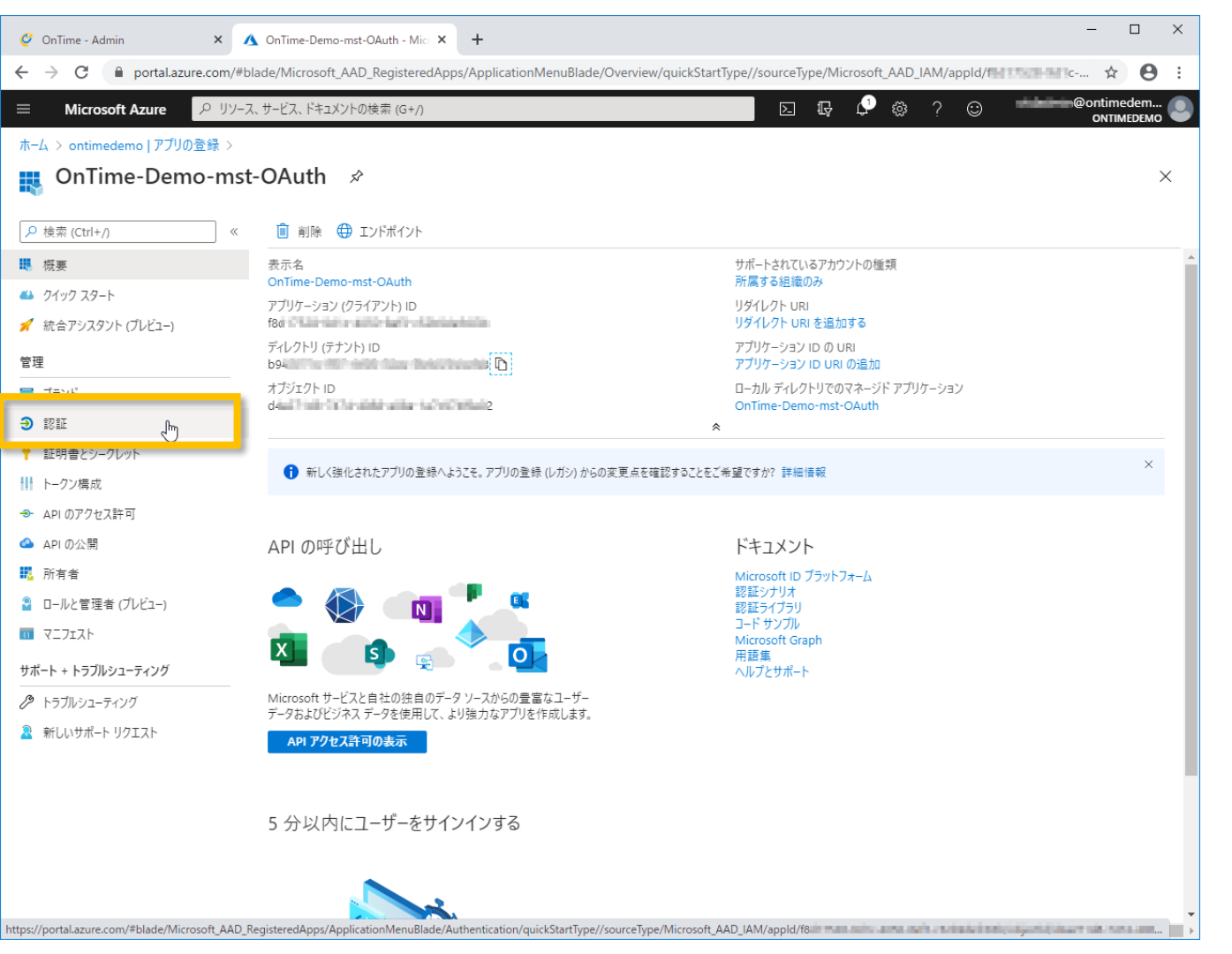

C

•「認証」タブに移動します。

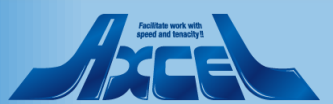

| 🥝 OnTime - Admin 🛛 🗙 🔥                                                                                  | OnTime-Demo-mst-OAuth   認証 × +                                                                                                    | -               |              | × |
|----------------------------------------------------------------------------------------------------|----------------------------------------------------------------------------------------------------|-----------------|--------------|---|
| ← → C 🔒 portal.azure.com/#bla                                                                           | ade/Microsoft_AAD_RegisteredApps/ApplicationMenuBlade/Authentication/quickStartType//sourceType/Microsoft_AAD_IAM/appld/f                                                                            | ☆               | θ            | : |
| ☰ Microsoft Azure 🔎 リソース                                                                                | 、サービス、ドキュメントの検索 (G+/) 💿 👘 👘 🔍 😳 👘 👘 🕫                                                                                                    | ontime<br>ONTIM | dem<br>EDEMO |   |
| ホーム > ontimedemo   アブリの登録 ><br>OnTime-Demo-mst                                                          | -OAuth│認証 ≫                                                                                                    |                 | >            | < |
| <ul> <li>▶ 枝奈 (Ctrl+/)</li> <li>※</li> <li>● 初期 スタート</li> <li>◆ ホーマンスタート</li> <li>◆ ホーマンスタート</li> </ul> | □ 保存 × 破乗 ↓ ノイートバックかある場合<br>プラットフォーム構成<br>このアプリケーションが対象としているブラットフォームまたはデバイスによっては、リダイレクト URI、特定の認証設定、プラットフォームに特有のフィ<br>リレトンドをやきたがつ声したことも、クレース                                                         |                 |              |   |
| <ul> <li>* ***********************************</li></ul>                                                | ールドはと道加備のルガンティームを追加                                                                                                    |                 |              |   |
| <ul> <li>⑦ 認証</li> <li>Ŷ 証明書とシークレット</li> <li>計 トークン構成</li> <li>◆ API のアクセス許可</li> </ul>                 | サポートされているアカウントの種類<br>このアブリケーションを使用したりこの API にアクセスしたりできるのはだれですか?                                                                                                    |                 |              |   |
| <ul> <li>▲ API の公開</li> <li>■ 所有者</li> <li>■ ロールと管理者 (ブレビュー)</li> <li>■ マ<sup>-</sup>フェスト</li> </ul>    | 判断に役立つヘルプの表示…<br>▲ サポートされている機能が一時的に異なるため、既存の登録に関して個人用 Microsoft アカウントを有効にしないでください。個<br>人アカウントを有効にする必要がある場合、マニフェスト エディターを使用して有効にできます。これらの制限に関する詳細情報。                                                  |                 |              |   |
| サポート + トラブルシューティング<br>ク トラブルシューティング<br>盈 新しいサポート リクエスト                                                  | at-matx 正<br>既定のクライアントの種類 ①<br>アブリケーションは、パブリック クライアントとして扱います。<br>リダイレクト URI が使用されていないフローを使用するのに必要です。<br>・ リソース所有者のパスワード資格情報 (ROPC) 詳細情報 C?<br>・ デバイス コード フロー詳細情報 C?<br>・ 統合 Windows 認証 (IWA) 詳細情報 C? |                 |              |   |

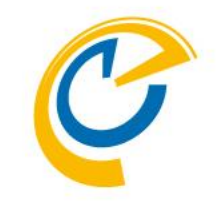

#### • 「プラットフォームを追加」ボタンをクリックします。

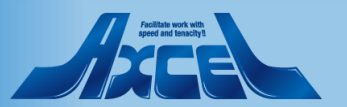

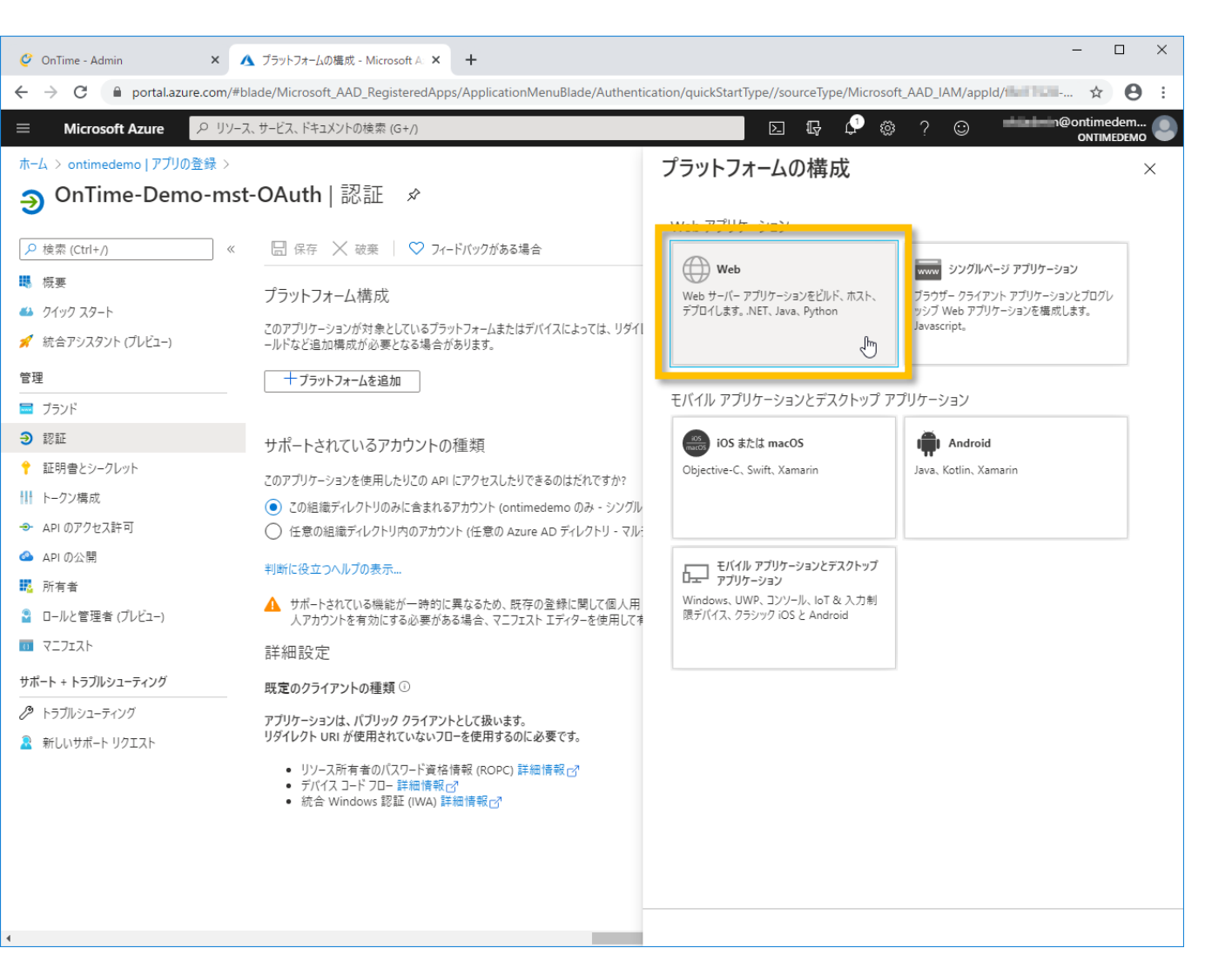

• 「Web」をクリックします。

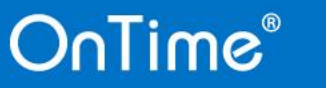

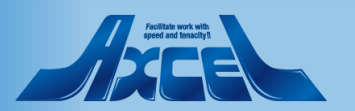

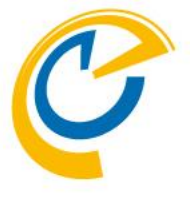

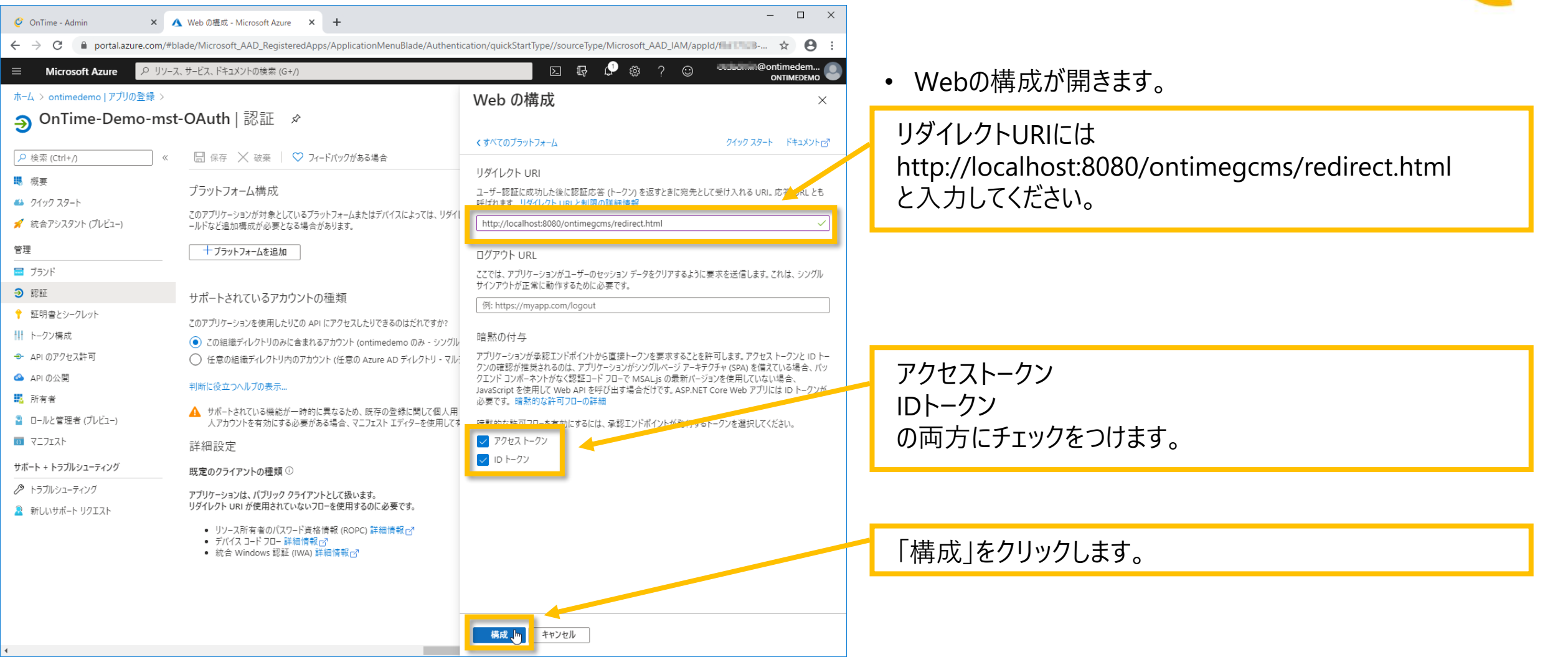

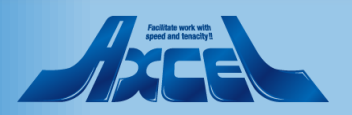

クライアントシークレットの設定1

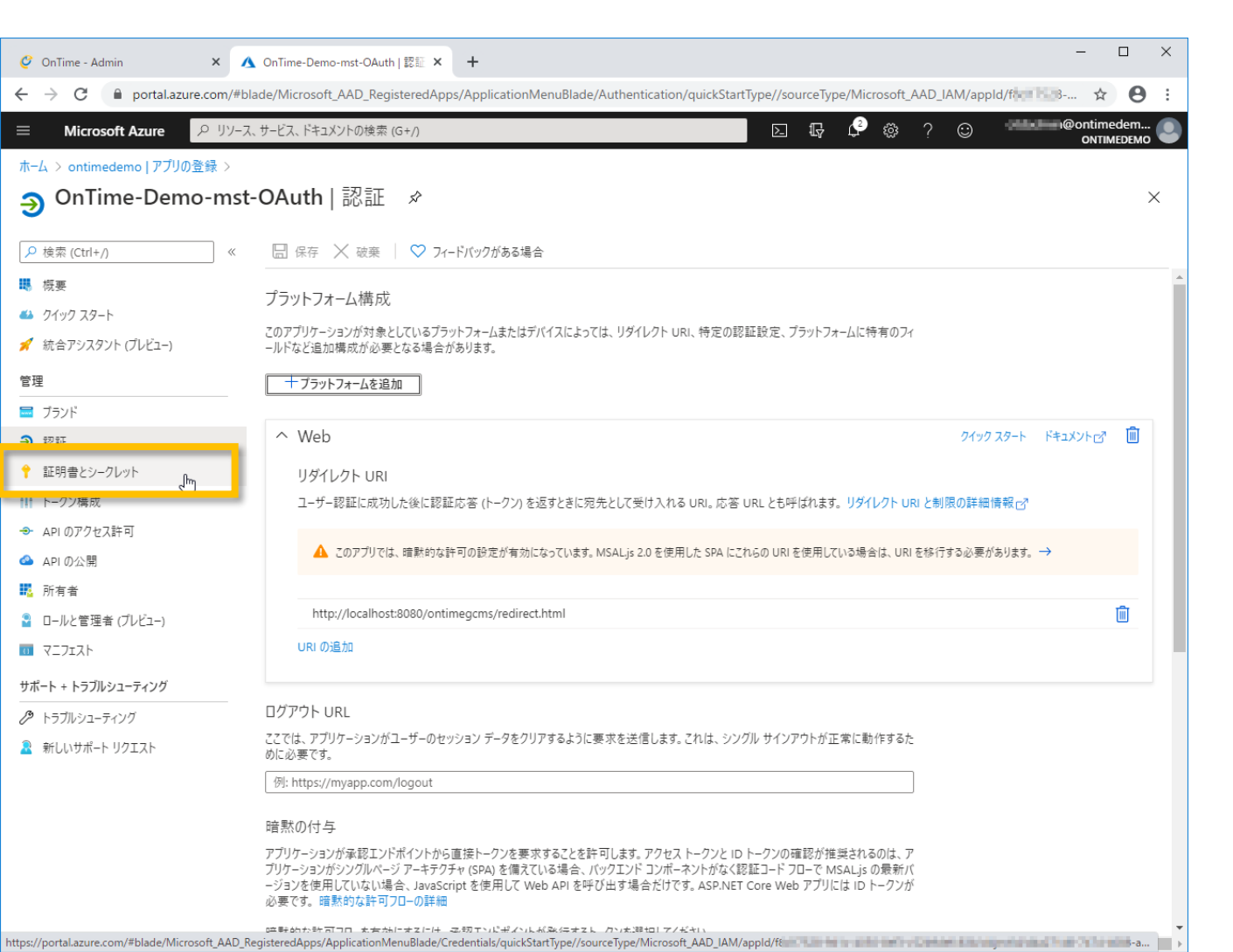

•「証明書とシークレット」タブに移動します。

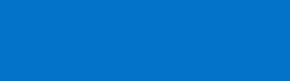

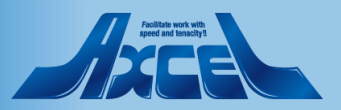

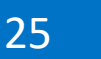

クライアントシークレットの設定2

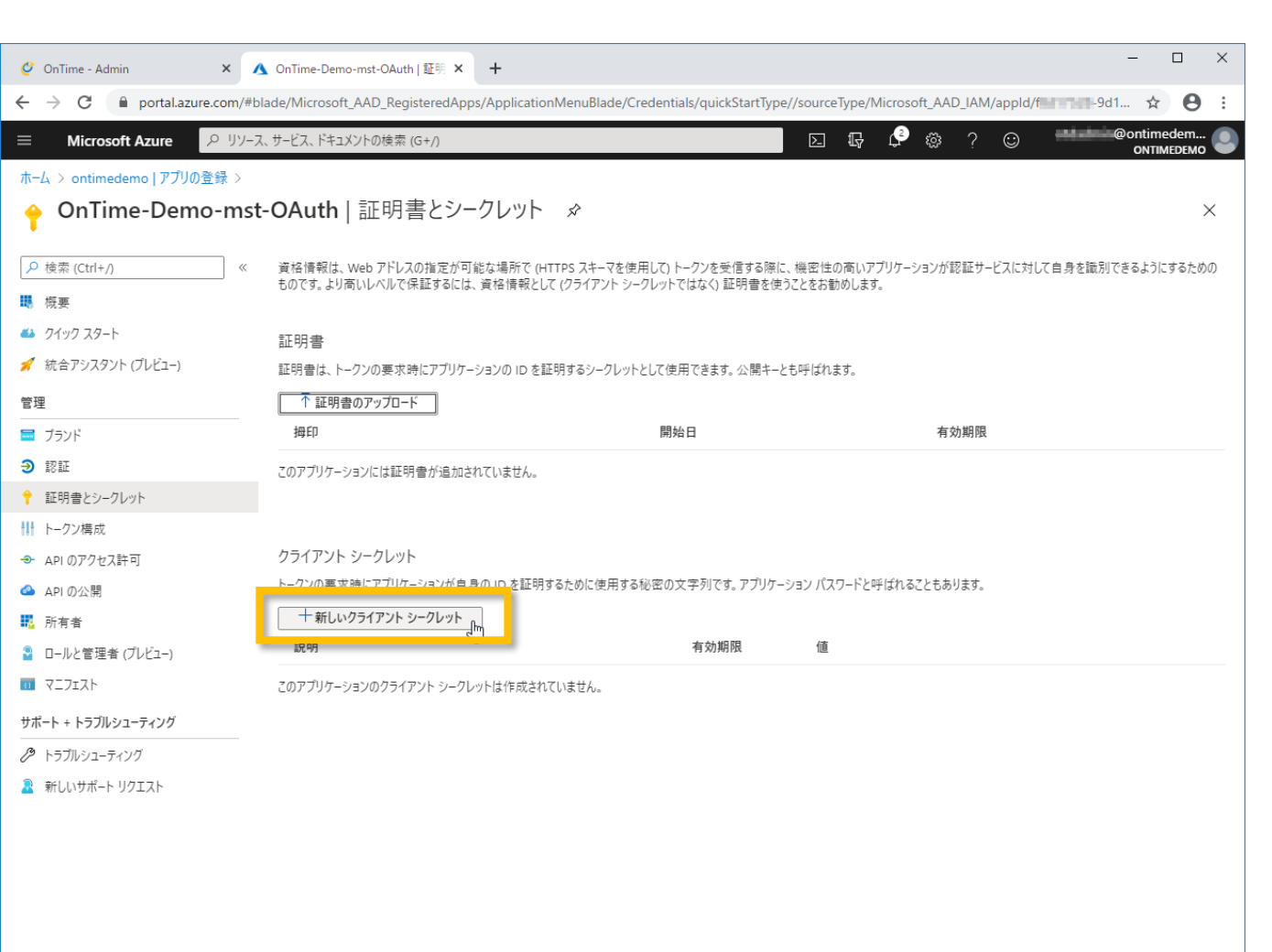

- C
- こちらではOnTimeサーバーがアクセスする際に自身のIDを 証明する為の「クライアントシークレット」を作成します。
- 「クライアントシークレット」は「アプリケーションパスワード」と呼ばれることもあります。
- 「新しいクライアントシークレット」をクリックします。

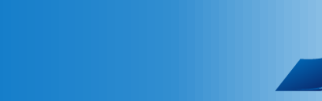

クライアントシークレットの設定3

| 🧳 OnTime - Admin 🛛 🗙         | \Lambda OnTime-Demo-mst-OAuth   証明 🗙 🕂         |                                        |                                      | - C                 | ) ×        |
|------------------------------|------------------------------------------------|----------------------------------------|--------------------------------------|---------------------|------------|
| ← → C                        | blade/Microsoft_AAD_RegisteredApps/Application | MenuBlade/Credentials/quickStartType// | /sourceType/Microsoft_AAD_IAM/appld/ | торни 🕁             | <b>e</b> : |
| ☰ Microsoft Azure ♀ リソー      | ·ス、サービス、ドキュメントの検索 (G+/)                        |                                        | D 🖫 🗳 🏟 ? 😊                          | @ontimede<br>ONTIME | ет 🧧       |
| ホーム > ontimedemo   アプリの登録 >  |                                                |                                        |                                      |                     |            |
| 🔶 OnTime-Demo-ms             | t-OAuth   証明書とシークレット                           | \$                                     |                                      |                     | ×          |
| <mark>ዖ</mark> 検索 (Ctrl+/) 《 | クライアント シークレットの追加                               |                                        |                                      |                     |            |
| ■ 概要                         | 説明                                             |                                        |                                      |                     |            |
| 🤲 クイック スタート                  | OnTimeOAuth                                    |                                        |                                      |                     |            |
| 🚀 統合アシスタント (プレビュー)           | 有効期限                                           |                                        |                                      |                     |            |
| 管理                           |                                                |                                        |                                      |                     |            |
| ■ ブランド                       | <ul> <li>シュー・</li> <li>③ なし</li> </ul>         |                                        |                                      |                     |            |
| ∋ 認証                         |                                                |                                        |                                      |                     |            |
| ↑ 証明書とシークレット                 | 追加 キャンセル                                       |                                        |                                      |                     |            |
| ₩ トークン構成                     |                                                |                                        |                                      |                     |            |
| → API のアクセス許可                | クライアント シークレット                                  |                                        |                                      |                     |            |
| 🙆 API の公開                    | トークンの要求時にアプリケーションが自身の ID を証明す                  | るために使用する秘密の文字列です。アプリケーショ               | ョン パスワードと呼ばれることもあります。                |                     |            |
| 122 所有者                      | + 新しいクライアント シークレット                             |                                        |                                      |                     |            |
| 🔓 ロールと管理者 (ブレビュー)            | 説明                                             | 有効期限                                   | 値                                    |                     |            |
| 0 72712F                     | このアプリケーションのクライアント シークレットは作成されて                 | こいません。                                 |                                      |                     |            |
| サポート + トラブルシューティング           |                                                |                                        |                                      |                     |            |
| 🖉 トラブルシューティング                |                                                |                                        |                                      |                     |            |
| 🧟 新しいサポート リクエスト              |                                                |                                        |                                      |                     |            |
|                              |                                                |                                        |                                      |                     |            |
|                              |                                                |                                        |                                      |                     |            |

- C
- 「クライアントシークレットの追加」ダイアログが開きます。
- 「説明」には識別しやすい名前を入力します。
- •「有効期限」は「なし」を選択します。
- 内容がよろしければ「追加」ボタンをクリックします。

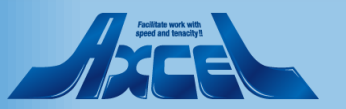

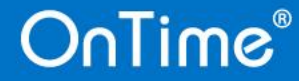

クライアントシークレットの設定4

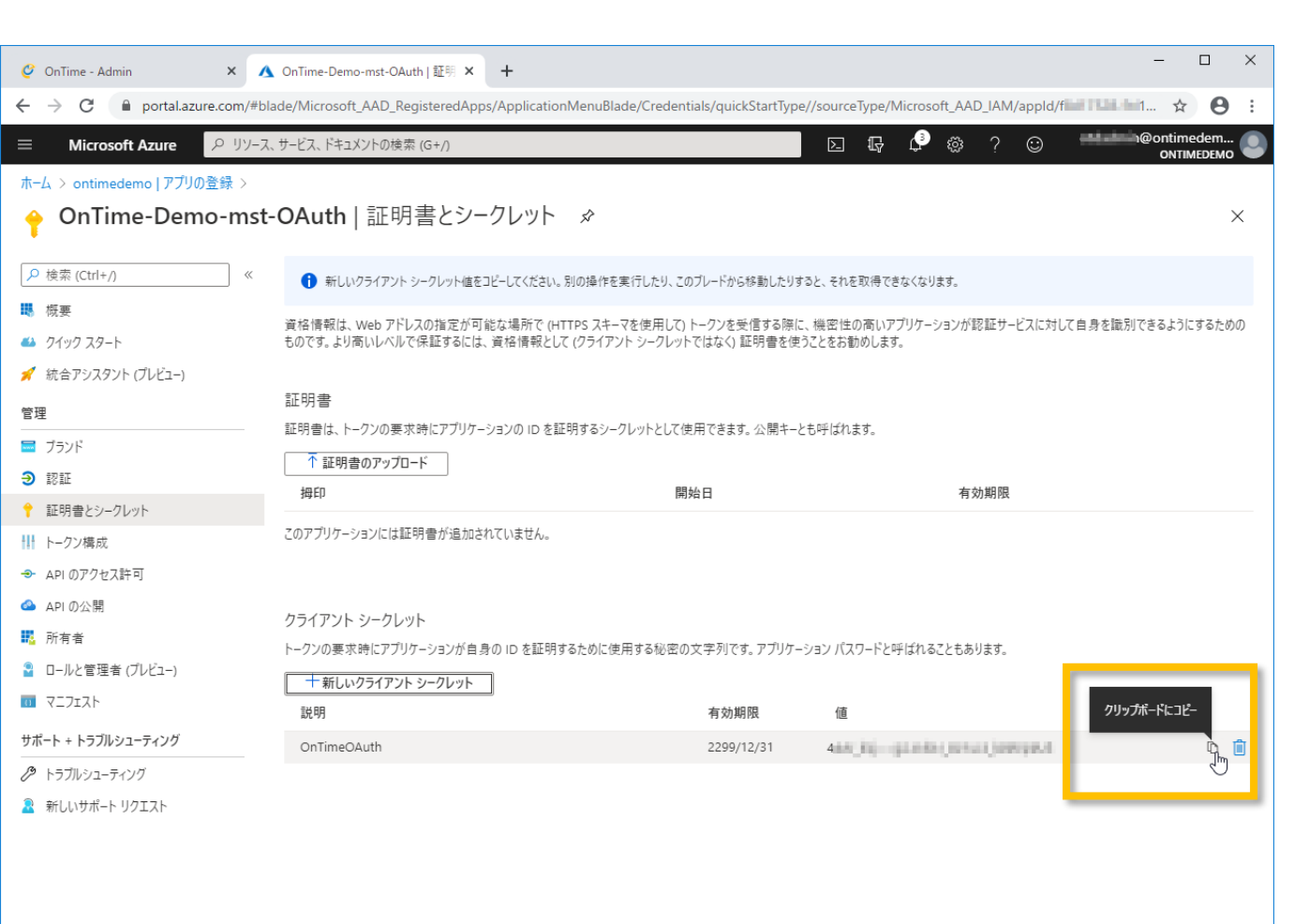

- 先ほどの画面上に作成した「クライアントシークレット」が表示されています。
- 「値」をコピーします。
- 「値」はこのタイミングでコピーしないと二度と取得できないの でご注意ください。

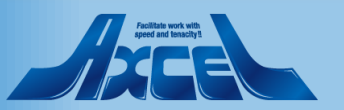

クライアントシークレットの設定5

| 🥝 OnTime - Admin X 🔥 OnTime-Demo-mst-OAuth   証明 X   + |                                                                                                    |                                      |             |                                                              |   |  |  |  |
|-------------------------------------------------------|----------------------------------------------------------------------------------------------------|--------------------------------------|-------------|--------------------------------------------------------------|---|--|--|--|
| ←                                                     | C A 保護されていない通信 A 保護されていない通信 A 保護されていない通信 A 保護されていない通信 A 保護されていない通信 A 保護されていない通信 A 保護されていない通信 A 保護されていない通信 A 保護されていない通信 A 保護されていない 通信 A 保護されていない 通信 A 保護されていない 通信 A 保護 A 保護 A 保護 A 保護 A 保護 A 保護 A 保護 A 保 |                                      |             |                                                              |   |  |  |  |
| OnTime®                                               |                                                                                                    |                                      |             | ライセンス先 AXCEL THIRD<br>200のうち64ライセンスを使用中です<br>試用版   終了まで 42 日 | * |  |  |  |
| ONTIME 管理センター                                         | 保存   キャンセル   アフ                                                                                                    | プリケーションの登録   削除                      |             |                                                              |   |  |  |  |
| ダッシュボード                                               | ドメインの編集                                                                                                    |                                      |             |                                                              |   |  |  |  |
| € データベース設定                                            | ドメイン名                                                                                                    | OnTimeDemoCom                        | □ このドメインを無効 |                                                              |   |  |  |  |
| () グローバル設定                                            | 優先順位<br>ドメインタイプ                                                                                                    | 10<br>クラウド ~                         | ☑ OAuth有効   |                                                              |   |  |  |  |
| 🔚 ドメイン設定                                              | Impersonation User                                                                                                    | @ontimedemo.onmicrosoft.com          |             |                                                              |   |  |  |  |
| 💄 ユーザー設定                                              | パスワード                                                                                                    |                                      |             |                                                              |   |  |  |  |
| 🗥 表示グループ設定                                            | OAuth                                                                                                    |                                      |             |                                                              |   |  |  |  |
| 1.例設定                                                 | アプリケーション ID                                                                                                    | Red Tooline's -Old And - Kindlewille |             |                                                              |   |  |  |  |
| ■ 日程調整設定                                              | ディレクトリ(テナント)ID<br>クライアントシークレット                                                                                                    |                                      |             |                                                              |   |  |  |  |
| 🗙 ケータリング                                              |                                                                                                    |                                      |             |                                                              |   |  |  |  |
| MS TEAMS 設定                                           | Proxy                                                                                                    |                                      |             |                                                              |   |  |  |  |
|                                                       | ホスト名                                                                                                    |                                      |             |                                                              |   |  |  |  |
|                                                       | ポート番号                                                                                                    |                                      |             |                                                              |   |  |  |  |
|                                                       | 拡張設定                                                                                                    |                                      |             |                                                              |   |  |  |  |
|                                                       | 接続のトレース                                                                                                    | □ トレースを有効にすると同期時間が増大するのでご注意          | 意下さい        |                                                              |   |  |  |  |
|                                                       | 同期設定                                                                                                    |                                      |             |                                                              |   |  |  |  |
|                                                       | 起動時の同期スレッド数 (?)                                                                                                    | 5 🗘                                  |             |                                                              |   |  |  |  |
|                                                       | 連続同期スレッド数 (?)                                                                                                    | 5 🗘                                  |             |                                                              |   |  |  |  |

- C
- コピーした「クライアントシークレット」をOnTime管理センターの該当箇所に貼り付けます。

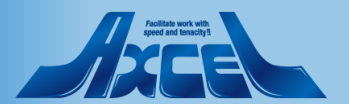

×

| 🥝 OnTime - Admin 🛛 🗙 🔥        | OnTime-Demo-mst-OAuth   証明 × +                                                   |                                    |                                                 | - 0                     | ×   |
|-------------------------------|----------------------------------------------------------------------------------|------------------------------------|-------------------------------------------------|-------------------------|-----|
| ← → C 🔒 portal.azure.com/#bl. | lade/Microsoft_AAD_RegisteredApps/ApplicationMenuBlade/Cre                       | edentials/quickStartType           | e//sourceType/Microsoft_AAD_IAM/appld/f8        | ☆ \varTheta             | :   |
| ☰ Microsoft Azure 🔎 リソース      | 、サービス、ドキュメントの検索 (G+/)                                                            |                                    | 🗵 🖫 🗘 🌼 ? 😳 otdadmin@                           | ontimedem<br>ONTIMEDEMO | ; 🧲 |
| ホーム > ontimedemo   アプリの登録 >   |                                                                                  |                                    |                                                 |                         |     |
| 💡 OnTime-Demo-mst             | -OAuth   証明書とシークレット 🖉                                                            |                                    |                                                 |                         | ×   |
|                               | 資格情報は、Web アドレスの指定が可能な場所で (HTTPS スキーマを使用<br>キのです。トリーベルズルで保証するには、海技法報として パライマントショー | 月して) トークンを受信する際に<br>フレットでけない 証明書を使 | こ、機密性の高いアプリケーションが認証サービスに対して自身を識別で<br>マストムヤ新め」ます | きるようにするため               | かの  |
| ■ 概要                          | しの(3。より回いレベルと不能するには、見付信報として(ノノ・)ノーンー                                             | アレクト (はなく) 証う目を使                   | ンことでの別のしより。                                     |                         |     |
| 🤲 クイック スタート                   | 証明書                                                                              |                                    |                                                 |                         |     |
| 🚀 統合アシスタント (プレビュー)            | 証明書は、トークンの要求時にアプリケーションの ID を証明するシークレットと                                          | として使用できます。公開キー。                    | とも呼ばれます。                                        |                         |     |
| 管理                            | ↑ 証明書のアップロード                                                                     |                                    |                                                 |                         |     |
| ■ ブランド                        | 海印                                                                               | 開始日                                | 有効期限                                            |                         |     |
| Э 認証                          | このアプリケーションには証明書が追加されていません。                                                       |                                    |                                                 |                         |     |
| 📍 証明書とシークレット                  |                                                                                  |                                    |                                                 |                         |     |
| 川トークソ進ポ                       |                                                                                  |                                    |                                                 |                         |     |
| → APIのアクセス許可                  | クライアント シークレット                                                                    |                                    |                                                 |                         |     |
| API の公開                       | トークンの要求時にアブリケーションが自身の ID を証明するために使用する                                            | 必密の文字列です。アブリケ-                     | -ション バスワードと呼ばれることもあります。                         |                         |     |
| 🌄 所有者                         | 十 新しいクライアント シークレット                                                               |                                    | _                                               |                         |     |
| 🎴 ロールと管理者 (ブレビュー)             | 說明                                                                               | 有効期限                               | 10                                              |                         | _   |
| 00 72717F                     | OnTimeOAuth                                                                      | 2299/12/31                         | 4dia (d)glatter (di hali (diferria)             | D                       |     |
| サポート + トラブルシューティング            |                                                                                  |                                    |                                                 |                         |     |
| 🖉 トラブルシューティング                 |                                                                                  |                                    |                                                 |                         |     |
| 🧟 新しいサポート リクエスト               |                                                                                  |                                    |                                                 |                         |     |
|                               |                                                                                  |                                    |                                                 |                         |     |
|                               |                                                                                  |                                    |                                                 |                         |     |
|                               |                                                                                  |                                    |                                                 |                         |     |
|                               |                                                                                  |                                    |                                                 |                         |     |
|                               |                                                                                  |                                    |                                                 |                         |     |

• 「APIのアクセス許可」タブに移動します。

nttps://portal.azure.com/#blade/Microsoft\_AAD\_RegisteredApps/ApplicationMenuBlade/CallAnAP/quickStartType//sourceType/Microsoft\_AAD\_IAM/appld/f8

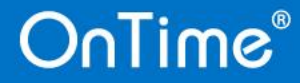

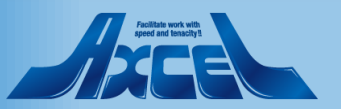

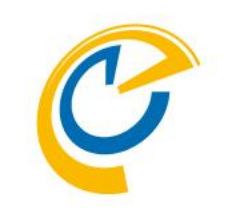

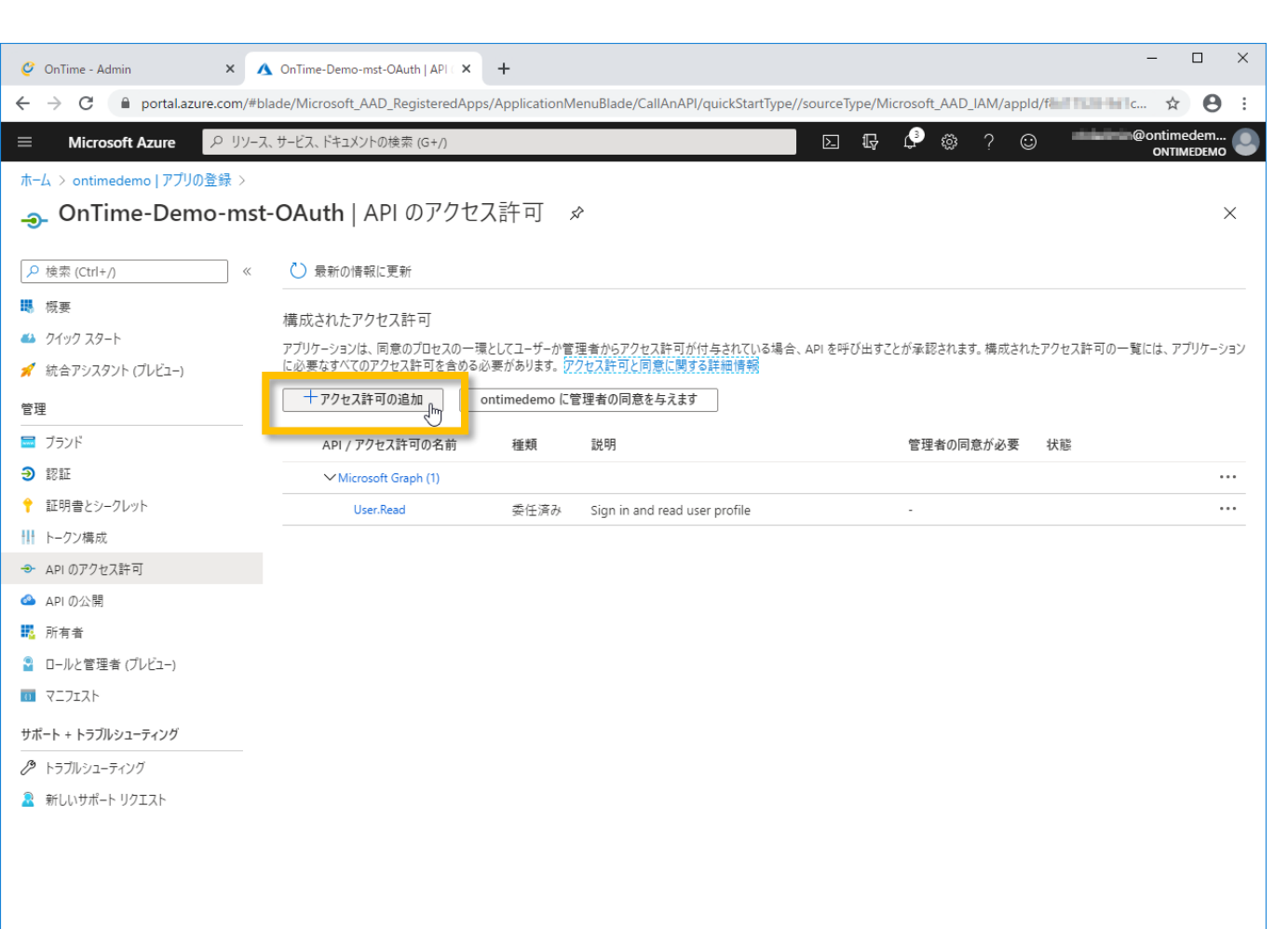

- C
- こちらではOnTimeサーバーがAzureADにアクセスする内容 を定義します。
- 「アクセス許可の追加」ボタンをクリックします。

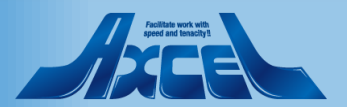

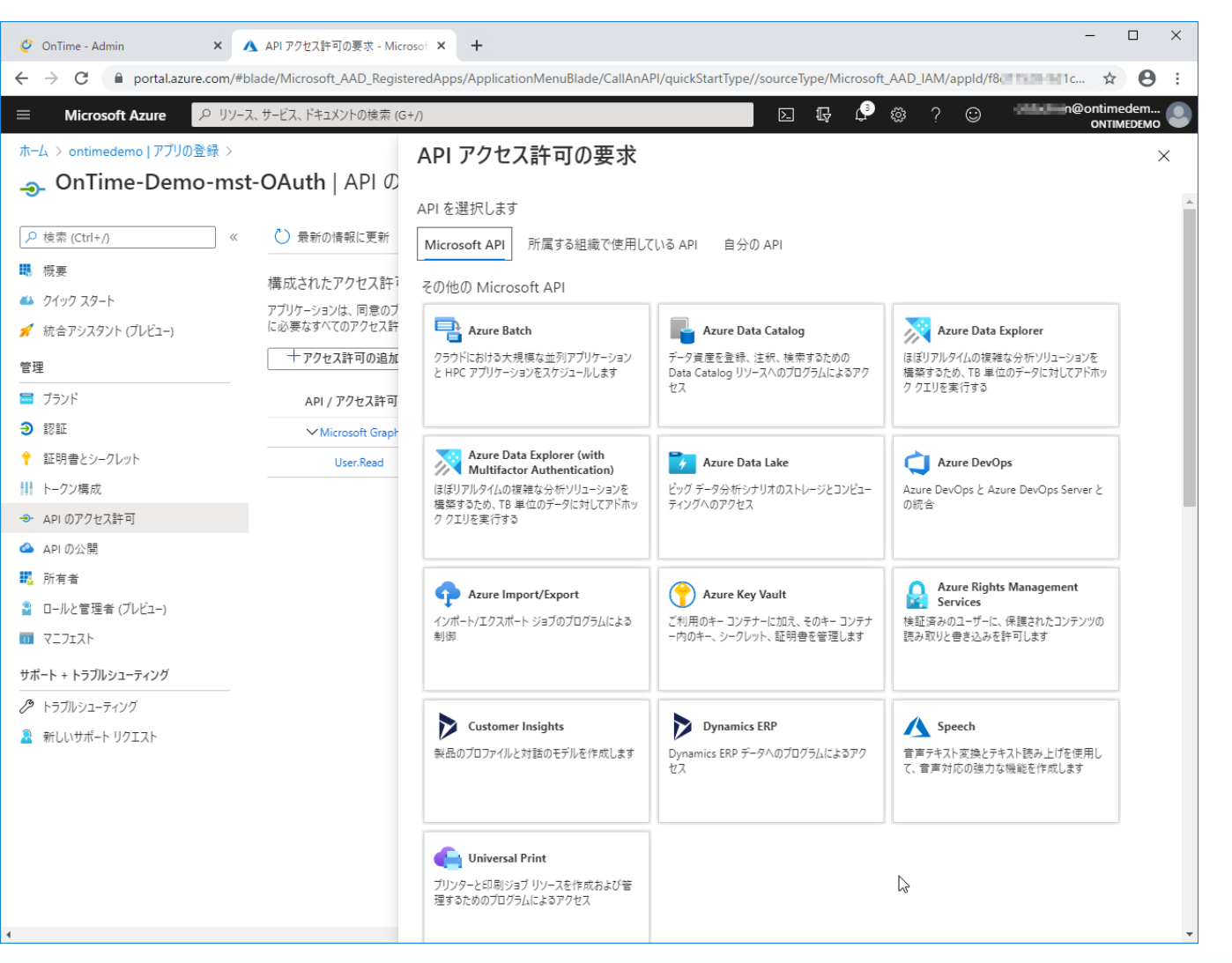

32

- C
- 「APIアクセス許可の要求」ページが開くので一番下までスクロールします。

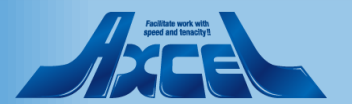

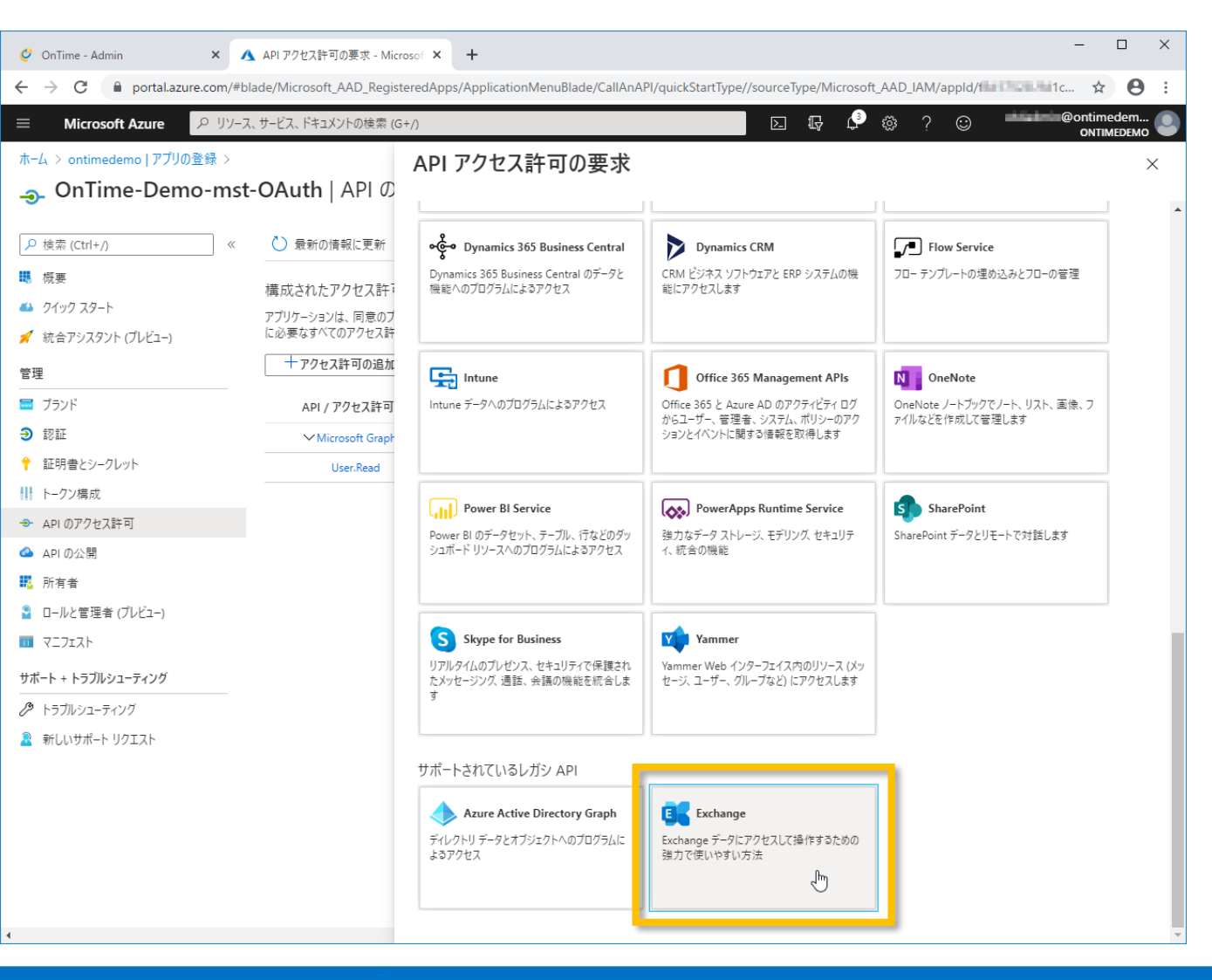

「Exchange」をクリックします。

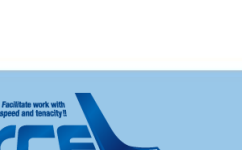

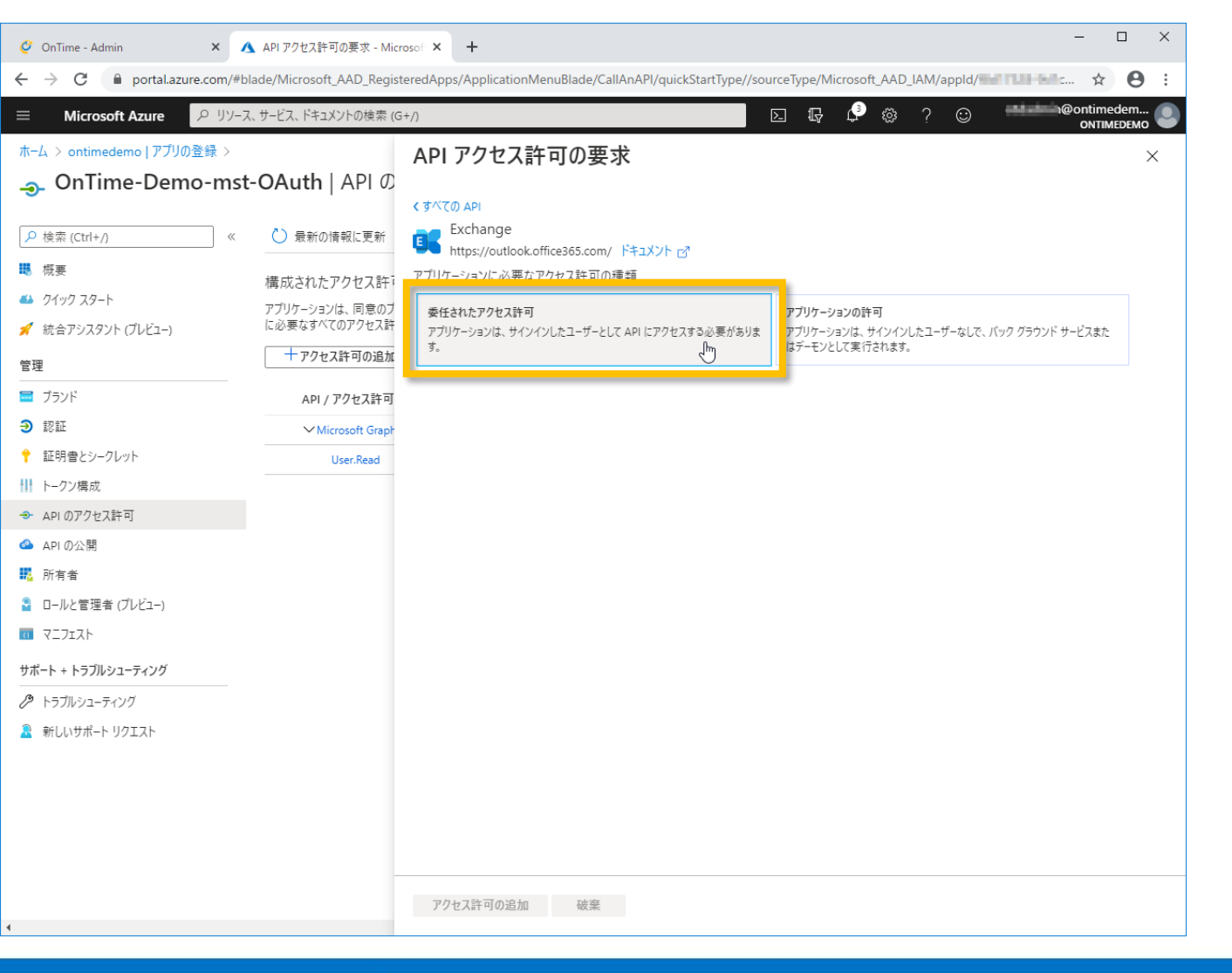

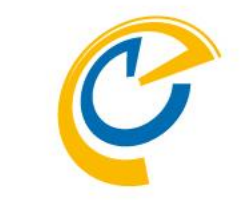

•「委任されたアクセス許可」をクリックします。

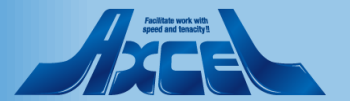

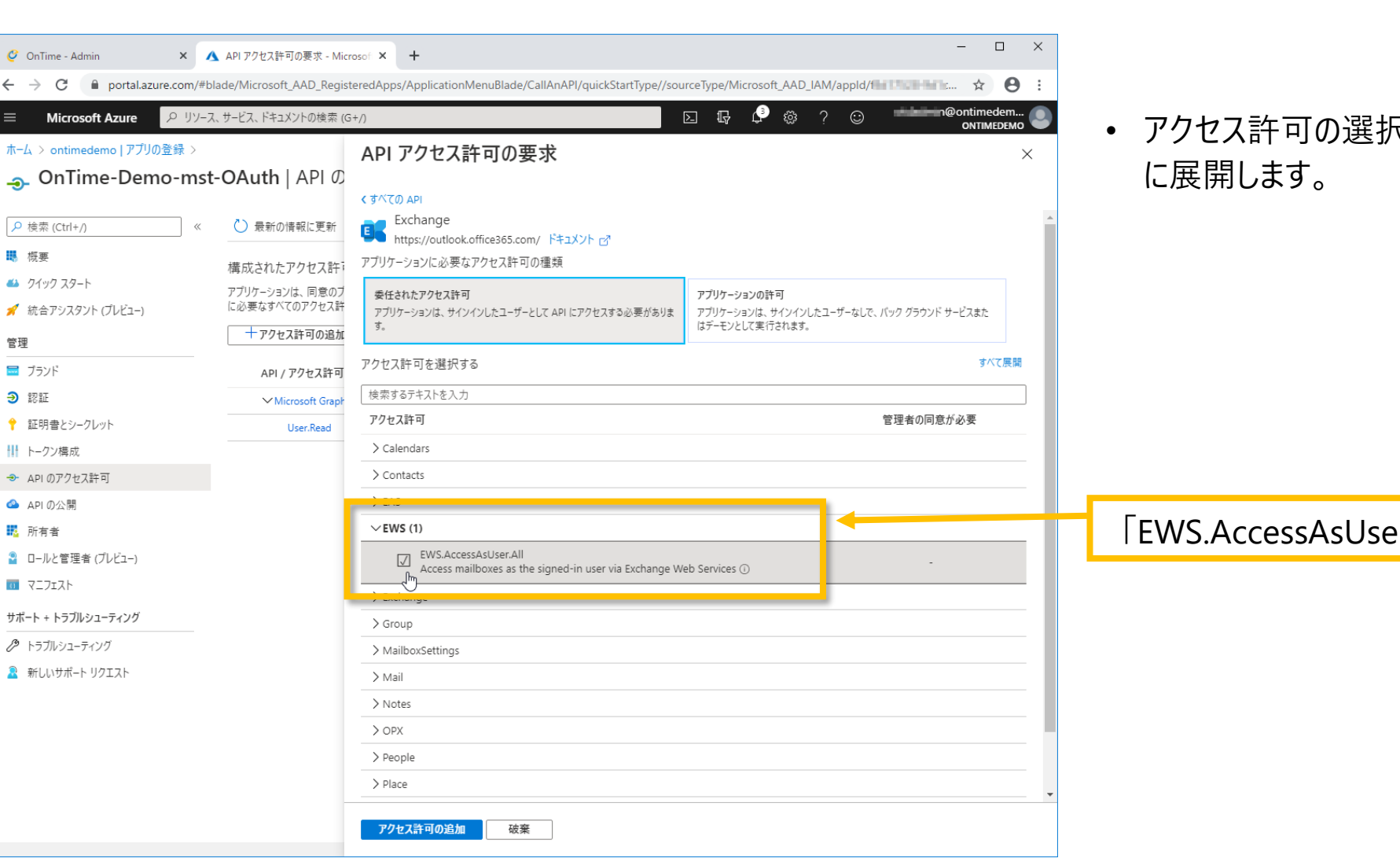

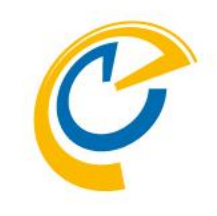

• アクセス許可の選択肢が下に展開されるので「EWS」を更

「EWS.AccessAsUser.All」をチェックします。

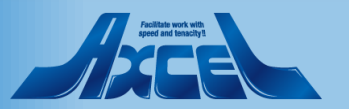

#### OnTime®

 $\leftarrow \rightarrow C$ 

概要

管理

🧮 ブランド

Э 認証

🙆 API の公開

14. 所有者

0 マニフェスト

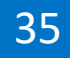

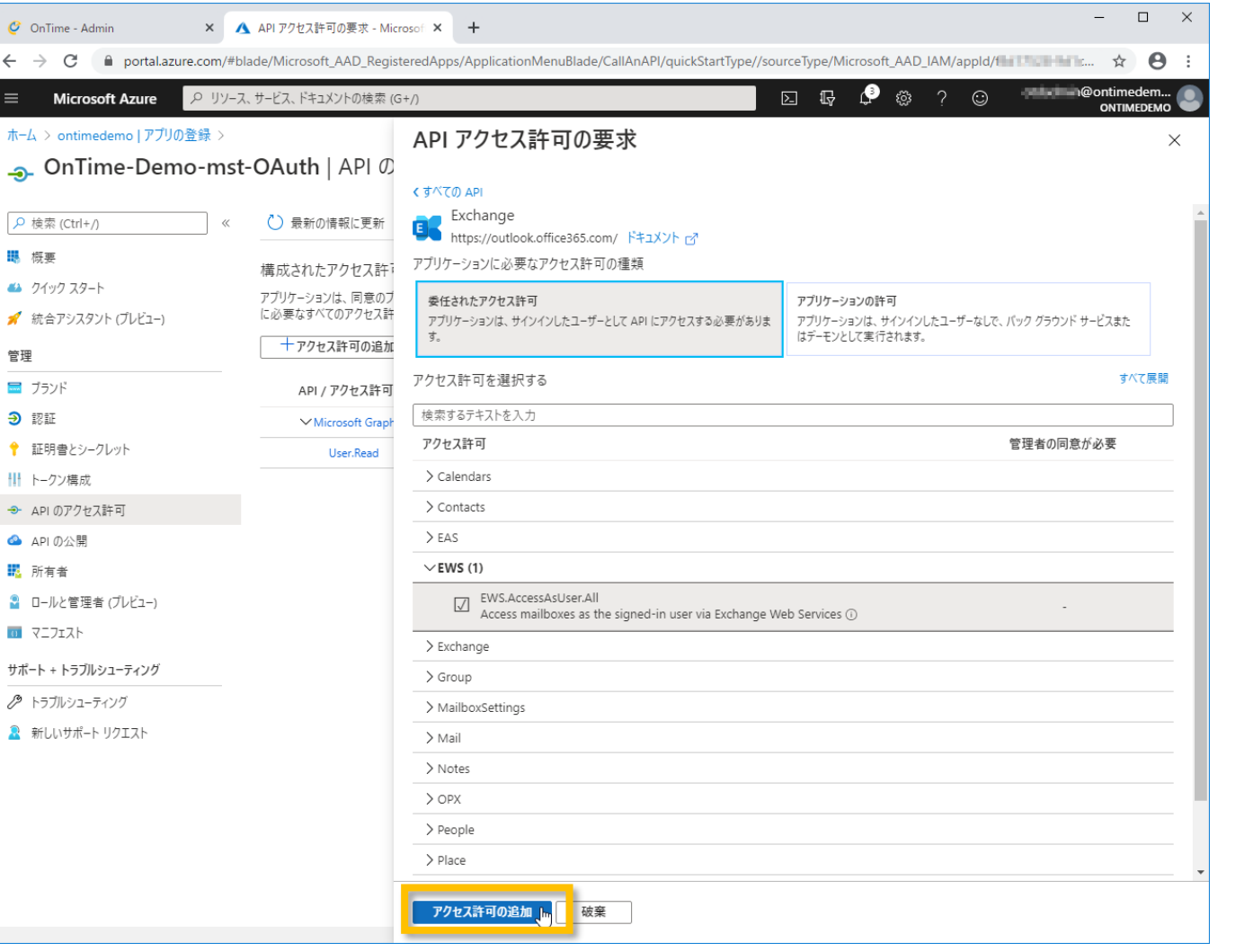

C

#### •「アクセス許可の追加」をクリックします。

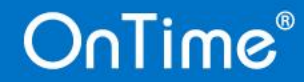

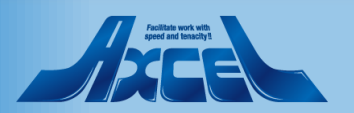

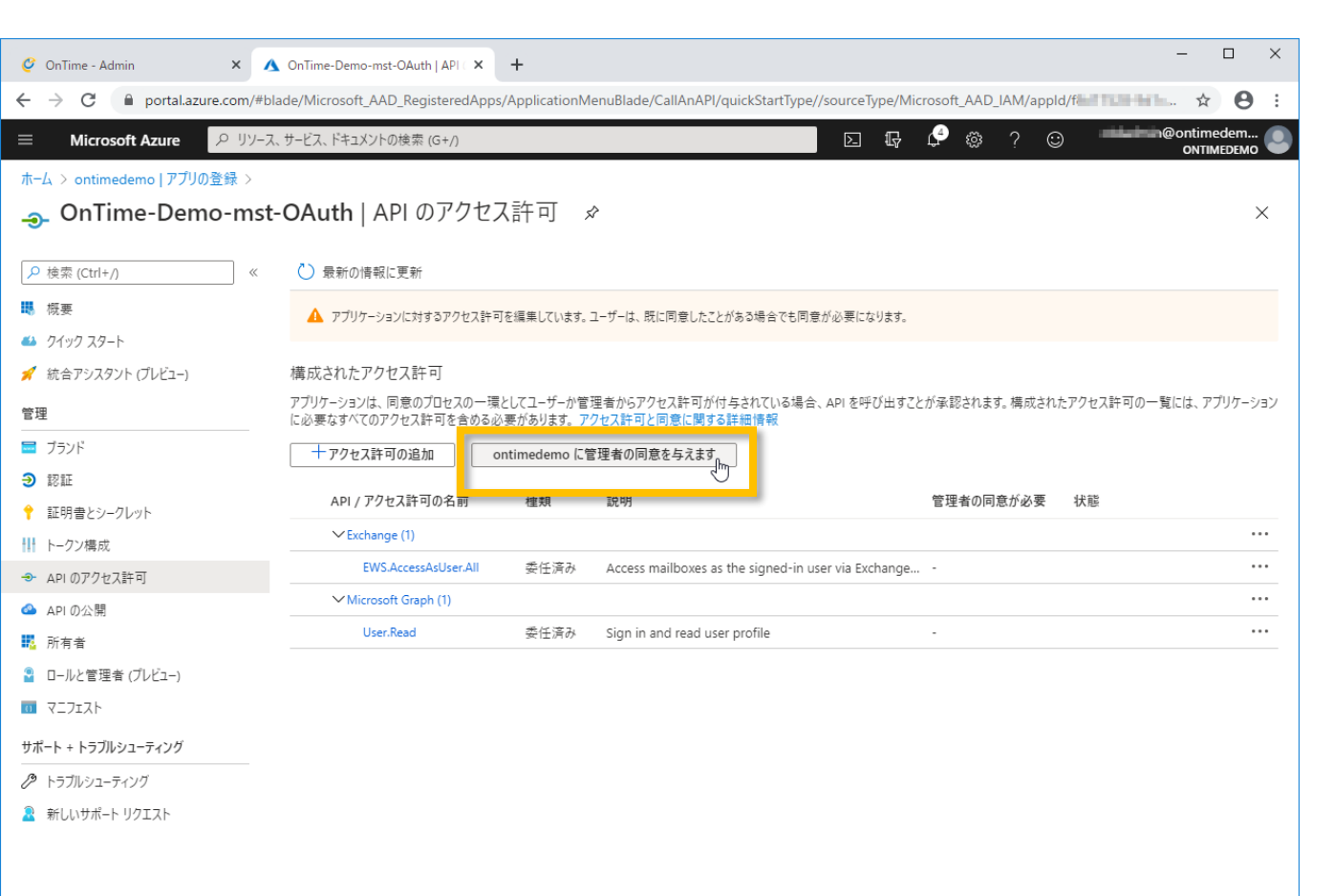

- C
- 「"ドメイン名"に管理者の同意を与えます」ボタンをクリックします。

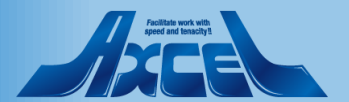

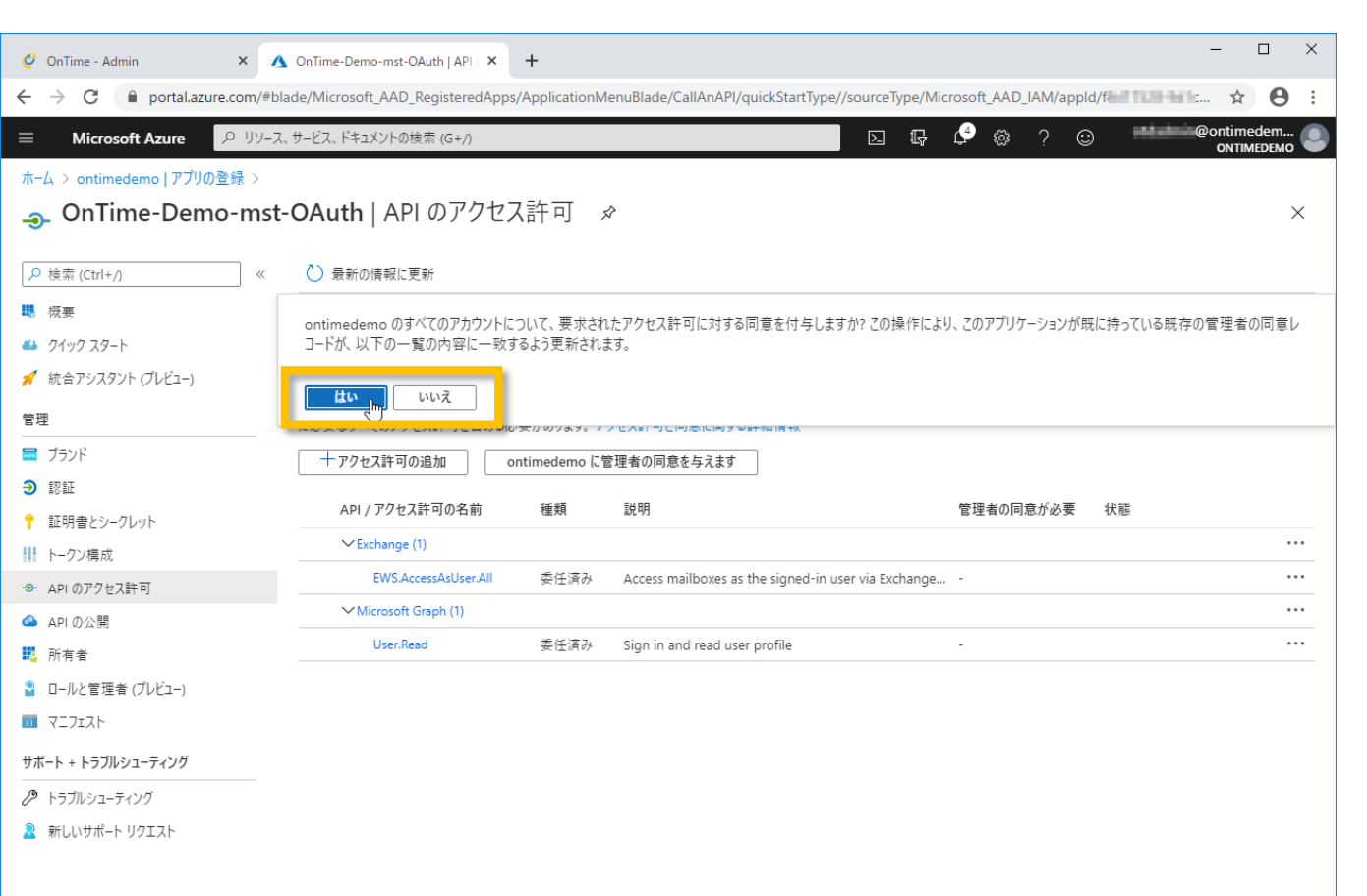

• 確認画面では「はい」をクリックします。

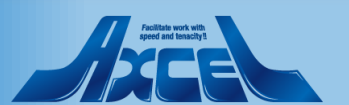

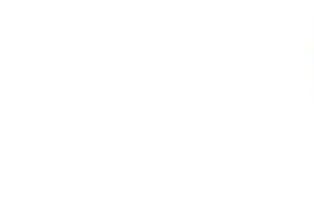

| 🦉 OnTime - Admin 🛛 🗙 🔥               | OnTime-Demo-mst-OAuth   API ( ×              | +                     |                                            |                 |                    | -                       | -                | ×          |
|--------------------------------------|----------------------------------------------|-----------------------|--------------------------------------------|-----------------|--------------------|-------------------------|------------------|------------|
| ← → C 🔒 portal.azure.com/#bla        | de/Microsoft_AAD_RegisteredApps/             | /ApplicationM         | enuBlade/CallAnAPI/quickStartType//so      | ourceType/Micro | osoft_AAD_IAM/appl | d/ <b>1111321-011</b> : | ☆                | <b>0</b> : |
|                                      | サービス、ドキュメントの検索 (G+/)                         |                       |                                            |                 | 🔮 👸 ? 🖸            | .) @o                   | ntimede          | m 🔘        |
| ホーム > ontimedemo Lアプリの登録 >           |                                              |                       |                                            |                 | · · · · ·          |                         | ONTIMED          | EMO 🔍      |
| <ul> <li>OnTime-Demo-mst-</li> </ul> | OAuth   API のアクセス                            | (許可 。                 | \$                                         |                 |                    |                         |                  | ×          |
|                                      | <b>o</b> ndan [7.11 07 7 C7                  | (H1.2 )               |                                            |                 |                    |                         |                  |            |
|                                      | ◯ 最新の情報に更新                                   |                       |                                            |                 |                    |                         |                  |            |
| 🐺 概要                                 | ・ 要求されたアクセス許可の管理者の                           | 同意が正常に付ら              | ≠されました。                                    |                 |                    |                         |                  |            |
| 📣 クイック スタート                          |                                              |                       | $\searrow$                                 |                 |                    |                         |                  |            |
| 🚀 統合アシスタント (プレビュー)                   | 構成されたアクセス許可                                  |                       |                                            |                 |                    |                         |                  |            |
| 管理                                   | アプリケーションは、同意のプロセスの一環と<br>に必要なすべてのアクセス許可を含める必 | としてユーザーか管<br>要があります。ア | 理者からアクセス許可が付与されている場合、A<br>クセス許可と同意に関する詳細情報 | API を呼び出すことカ    | 「承認されます。 構成され      | たアクセス許可の一覧に             | <b>よ、アプリ</b>     | アーション      |
| 🖬 ブランド                               | + アクセス許可の追加 or                               | ntimedemo (こී         | 管理者の同意を与えます                                |                 |                    |                         |                  |            |
| Э 認証                                 |                                              |                       |                                            |                 |                    | 11.44                   |                  |            |
| 📍 証明書とシークレット                         | API / パクセス許可の名前                              | 梩規                    | 説明                                         |                 | 管理者の同意か必要          | 状態                      |                  |            |
| ₩ トークン構成                             | VExchange (1)                                |                       |                                            |                 |                    | (                       |                  |            |
| → APIのアクセス許可                         | EWS.AccessAsUser.All                         | 委任済み                  | Access mailboxes as the signed-in user     | via Exchange    | -                  | 🥑 ontimedemo (2         | 付与され             | <u> </u>   |
| 🙆 API の公開                            | ✓ Microsoft Graph (1)                        |                       |                                            |                 |                    |                         |                  | · · ·      |
| 14. 所有者                              | User.Read                                    | 委任済み                  | Sign in and read user profile              |                 | -                  | 📀 ontimedemo (2         | 付与され <sub></sub> | <u> </u>   |
| 🎴 ロールと管理者 (ブレビュー)                    |                                              |                       |                                            |                 |                    |                         |                  |            |
| 11 727IXH                            |                                              |                       |                                            |                 |                    |                         |                  |            |
| サポート + トラブルシューティング                   |                                              |                       |                                            |                 |                    |                         |                  |            |
| 🖉 トラブルシューティング                        |                                              |                       |                                            |                 |                    |                         |                  |            |
| 🤰 新しいサポート リクエスト                      |                                              |                       |                                            |                 |                    |                         |                  |            |
|                                      |                                              |                       |                                            |                 |                    |                         |                  |            |

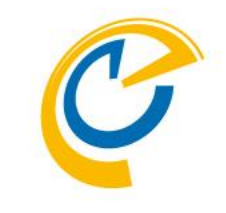

- 無事に付与されます。
- もし付与されない場合はAzureグローバル管理者に連絡してご確認ください。

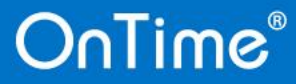

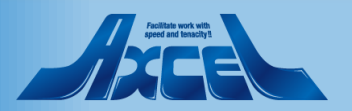

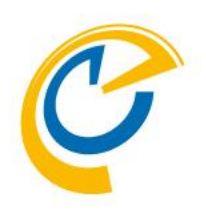

# ドメイン Proxy、拡張、同期設定

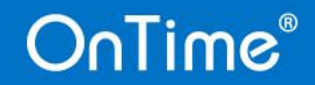

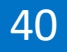

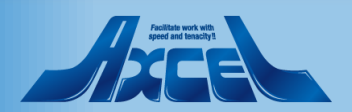

ドメイン設定(共通部分)

| 🤗 OnTime - Admin X 🔥 OnTime-Demo-mst-OAuth   証明 X   🕇 |       |                    |                                     |             |                                                   |                    | ×  |  |
|-------------------------------------------------------|-------|--------------------|-------------------------------------|-------------|---------------------------------------------------|--------------------|----|--|
| $\leftrightarrow$ $\rightarrow$ G                     |       |                    |                                     |             |                                                   |                    |    |  |
| OnTime                                                | >®    |                    |                                     |             | ライセンス先 AXCEL T<br>200のうち64ライセンスを使用F<br>試用版   終了まで | HIRD<br>中です<br>42日 | \$ |  |
| ONTIME 管理t                                            | ュンター  | 保存   キャンセル   アプ    | リケーションの登録   削除                      |             |                                                   |                    | 2  |  |
| 📰 ダッシュ                                                | ボード   | ドメインの編集            |                                     |             |                                                   |                    |    |  |
| <b>8</b> <i>F-9</i> ×                                 | ース設定  | ドメイン名              | OnTimeDemoCom                       | □ このドメインを無効 |                                                   |                    |    |  |
| 🌐 グローバ                                                | ル設定   | 優先順位               | 10                                  |             |                                                   |                    |    |  |
|                                                       |       | ドメインタイプ            | クラウド ~                              | ☑ OAuth有効   |                                                   |                    |    |  |
| ドメイン                                                  | 設定    | Impersonation User | @ontimedemo.onmicrosoft.com         |             |                                                   |                    |    |  |
| 💄 ユーザー                                                | 設定    | パスワード              |                                     |             |                                                   |                    |    |  |
| 🗥 表示グル                                                | ープ設定  | OAuth              |                                     |             |                                                   |                    |    |  |
| <b>月</b> 月月月月月月月月月月月月月月月月月月月月月月月月月月月日月月月1日月月1日月       |       | アプリケーション ID        | Ref 1028-641+-080-6401-020-080-6806 |             |                                                   |                    |    |  |
|                                                       | ÷     | ディレクトリ(テナント)ID     |                                     |             |                                                   |                    |    |  |
|                                                       | ROJE  | クライアントシークレット       | 464.completered that consider       |             |                                                   |                    |    |  |
| 🗙 ケータリ                                                | ング    |                    |                                     | ·           |                                                   |                    |    |  |
| MS TEAN                                               | IS 設定 | Proxy              |                                     |             |                                                   |                    |    |  |
|                                                       |       | ホスト名               |                                     |             |                                                   |                    |    |  |
|                                                       |       | ポート番号              |                                     |             |                                                   |                    |    |  |
|                                                       |       |                    |                                     |             |                                                   |                    |    |  |
|                                                       |       | 拡張設定               |                                     |             |                                                   |                    |    |  |
|                                                       |       | 接続のトレース            | □ トレースを有効にすると同期時間が増大するのでご?          | 主意下さい       |                                                   |                    |    |  |
|                                                       |       | 同期設定               |                                     |             |                                                   |                    |    |  |
|                                                       |       | 起動時の同期スレッド数 (?)    | 5 🗘                                 |             |                                                   |                    |    |  |
|                                                       |       | 連続同期スレッド数 (?)      | <b>5</b> 🗘                          |             |                                                   |                    |    |  |

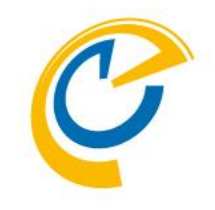

- Proxyをご利用の場合はProxy設定を行います。
- 拡張設定は変更しません。サポートから依頼があった場合のみ設定してください。
- 同期設定では「起動時」「通常運用時」それぞれのスレッド 数を指定できます。
  - Exchange上のイベント更新情報がOnTimeに反映されるの が遅い場合はOnTimeの同期処理がExchange上のイベン ト更新頻度に追いついていない可能性があります。そのよう な場合にスレッド数を増やすことで改善する場合もあります。
  - 最小数は5です。
  - OnTimeサーバーのCPUやメモリに充分なパワーがある場合は CPUやメモリの使用率を見ながら徐々に数値を変更してみて ください。
  - 1000人規模のユーザー数の場合は5程度、8000人規模で 25程度に設定します。

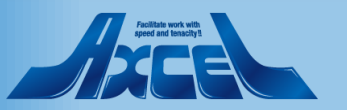

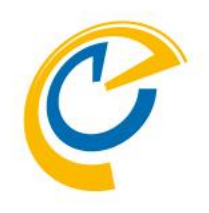

# ドメイン 配布リストでアドレスリスト取得

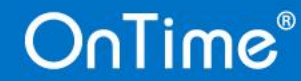

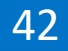

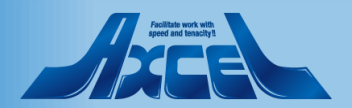

配布リストでアドレスリストを取得1

|   | 1 | - | ī | 5 |  |
|---|---|---|---|---|--|
| 1 |   |   | - | 1 |  |
|   |   |   |   |   |  |
|   |   | _ |   |   |  |

| 🥝 OnTime - Admin                       | × 🔥 ontimedemo   アプリの星         | ≜録 - Micro × │ +                                       | - 0                                                          | ×          |                                                                     |
|----------------------------------------|--------------------------------|--------------------------------------------------------|--------------------------------------------------------------|------------|---------------------------------------------------------------------|
| ← → C ▲ 保護されて                          | ていない通信   ontimede              | mo.com:8080/ontimegcms/admin                           | * 0                                                          | ÷          |                                                                     |
| OnTime®                                |                                |                                                        | ライセンス先 AXCEL THIRD<br>200のうち64ライセンスを使用中です<br>試用版   終了まで 42 日 | <b>×</b>   | • 同期対象は「LDAP」か「グループメールアドレス」のどちらか                                    |
| ONTIME 管理センター                          | 保存   キャンセル   ア                 | プリケーションの登録   削除                                        |                                                              | ×          | で指定します。                                                             |
| 📰 ダッシュボード                              | OAuth                          |                                                        |                                                              |            | • 本章ではグループのメールアドレスで指定します。                                           |
| ● データベース設定                             | アプリケーション ID                    | (5) 1708-00%-40046-0-000%64030                         |                                                              |            |                                                                     |
| ( グローバル設定                              | ディレクトリ(テナント)ID<br>クライアントシークレット | binairte Hirt-Hill Klas Rekählundet                    |                                                              |            | "LDAPを有効にする"のチェックを外します。                                             |
| ドメイン設定                                 |                                |                                                        |                                                              | _ <b>_</b> |                                                                     |
| ▲ ユーザー設定                               | Proxy                          |                                                        |                                                              |            |                                                                     |
| 上 表示グループ設定                             | ホスト名                           |                                                        |                                                              |            | • 次にOnTimeと同期するリストをグループ化した配布グルー                                     |
| 10000000000000000000000000000000000000 | ポート番号                          |                                                        |                                                              |            | プ(配布リスト)のメールアドレスを指定します。                                             |
| ■ 日程調整設定                               | 拡張設定                           |                                                        |                                                              |            | • OnTimeで主ーオス またけ榀佐できるいずれの担合でも                                      |
| 🗙 ケータリング                               | 接続のトレース                        | □ トレースを有効にすると同期時間が増大するのでご注意下さい                         |                                                              |            | <ul> <li>On me C表示する、よたは採作できるいすれの場合でも<br/>含まれている必要があります。</li> </ul> |
| MS TEAMS 設定                            | 同期設定                           |                                                        |                                                              |            |                                                                     |
|                                        | 起動時の同期スレッド数 (?)                | 50                                                     |                                                              |            |                                                                     |
|                                        | 連続同期スレッド数 (?)                  | 5 🗘                                                    |                                                              |            | ドメインの ユーザー、会議室、備品のそれぞれに指定されて                                        |
|                                        | 同期対象                           |                                                        |                                                              |            | いる配布グループ(配布リスト)のメールアドレスを指定します。                                      |
|                                        | LDAP                           | □ LDAPを有効にする                                           |                                                              |            | 複数の提合けカンマで区切ってください                                                  |
|                                        | ユーザー                           | ontimeusers@ontimedemo.com,ontimestaff@ontimedemo.com, | I                                                            |            | 後数の物口はカンベビビタリンでくたでい。                                                |
|                                        | 会議室                            | ontimerooms@ontimedemo.com                             |                                                              |            |                                                                     |
|                                        | 備品                             | ontimeequipments@ontimedemo.com                        |                                                              |            |                                                                     |
|                                        |                                |                                                        |                                                              |            |                                                                     |

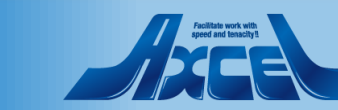

配布リストでアドレスリストを取得2

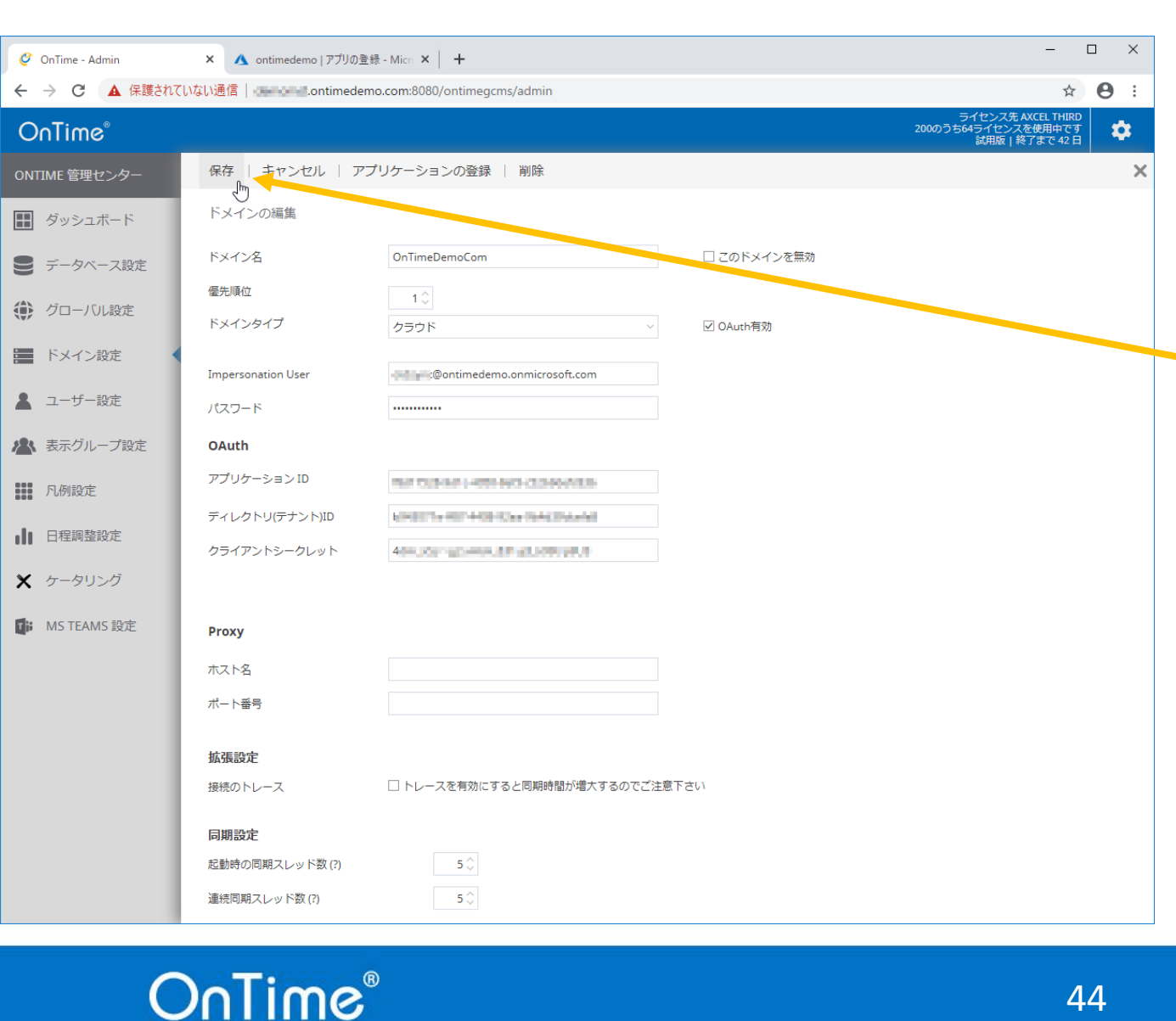

設定した配布グループが入れ子になっていても問題ありませ ٠ ん。また入れ子になっているグループもOnTime管理センタ のその他の設定(ロール設定や静的グループ設定)などで 利用できます。

設定後は「保存」をクリックします。

44

ちなみにOnTimeは複数のテナントと接続することも可能で • す。よってOnTimeサーバーはいずれのテナントに所属してい なくても問題ございません。

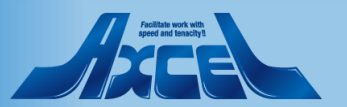

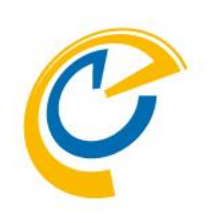

# ドメイン LDAPでアドレスリスト取得

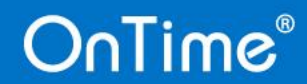

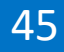

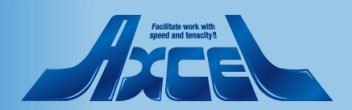

### LDAPでアドレスリスト取得1

OnTime - Admin
 ↔ → C
 ▲ 保
 OnTime<sup>®</sup>

ONTIME 管理センタ 田 ダッシュボード

■ データベース設)

● グローバル設定

📕 ドメイン設定

💄 ユーザー設定

🔼 表示グループ設筑

凡例設定

日程調整設定

🗙 ケータリング

MS TEAMS 設定

OnTime®

|      | × +                |                                                 | - 🗆 X                                                       |                                                                                                  |
|------|--------------------|-------------------------------------------------|-------------------------------------------------------------|--------------------------------------------------------------------------------------------------|
| 護されて | ていない通信             | /ontimegcms/admin                               | ☆ 🖰 :                                                       |                                                                                                  |
|      |                    |                                                 | ライセンス先 AXCEL THIRD<br>200のうち64ライセンスを使用中です<br>試用版   終7まで 33日 | <ul> <li>OnTimeはExchangeと連携しているActive Directoryから</li> </ul>                                     |
|      | 保存「キャンセル」ア         | ノリケーンヨンの登録   削味                                 | ~                                                           | LDAP(S)により回期対象を指定することもでさます。                                                                      |
|      | ドメインの編集            |                                                 |                                                             | • IDAP(S)を使用することでExchangeのFWS接続では取得                                                              |
| È    | ドメイン名              | LDAP I このドメインを無効                                |                                                             | できない情報、例えばフリガナ属性やカスタム属性1~15                                                                      |
|      | 優先順位               |                                                 |                                                             | なども取得してOnTimeで活用できます。                                                                            |
|      | 1242912            | クラウド <u>UAuth有効</u>                             |                                                             |                                                                                                  |
|      | Impersonation User | Dontimedemo.com                                 |                                                             | <ul> <li>Microsoft365のExchange Online接続であっても</li> </ul>                                          |
|      | パスワード              | (present)                                       |                                                             | AzureAD Connectを使用してAD連携しているのであれば                                                                |
| È    | Proxy              |                                                 |                                                             | 利用可能です。                                                                                          |
|      | ホスト名               |                                                 |                                                             | • たたみにへいだい。は海粉のテナントと控結することも可能で                                                                   |
|      | ポート番号              |                                                 |                                                             | <ul> <li>うなのにOTTIMEは彼女のリノノドと安心することしり形と</li> <li>オートってんctive Directon/けのnTimeが稼働するテナント</li> </ul> |
|      | 拡張設定               |                                                 |                                                             | 9。ようCACUVE DIFECTORYはONTIMEが稼働するアプノト<br>ズムスン西けたりません。IDAD(C)ズ控結ズキャビいざれ                            |
|      | 接続のトレース            | □ トレースを有効にすると同期時間が増大するのでご注意下さい                  |                                                             | のテナントも利用可能です。                                                                                    |
|      | 同期設定               |                                                 |                                                             |                                                                                                  |
|      | 起動時の同期スレッド数(?)     | <b>5</b> 🗘                                      |                                                             |                                                                                                  |
|      | 連続同期スレッド数 (?)      | 5 🗘                                             |                                                             |                                                                                                  |
|      | 同期対象               |                                                 |                                                             |                                                                                                  |
|      | LDAP               | ✓ LDAPを有効にする                                    |                                                             |                                                                                                  |
|      | URL                | kg<br>Idap://obizad.ontime.otbz:389             |                                                             | "LDAPを有効にする"のナェックをします。                                                                           |
|      | ユーザー               | CN=Administrator, CN=Users, DC= ontime, DC=otbz |                                                             |                                                                                                  |
|      | パスワード              |                                                 |                                                             |                                                                                                  |

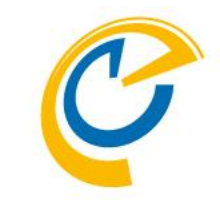

Feilite work with speed and baselyst

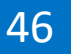

### LDAPでアドレスリスト取得2

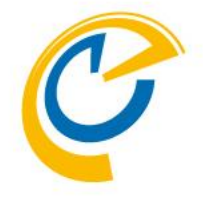

| 🧳 OnTime - Admin                       | × 🔥 ontimedemo   アプリの登 | 鍡 - Micro 🗙 📔 🕇                                 | - 🗆 X                                    |                                                                   |
|----------------------------------------|------------------------|-------------------------------------------------|------------------------------------------|-------------------------------------------------------------------|
| ← → C ▲ 保護されて                          | いない通信                  | ,com:8080/ontimegcms/admin                      |                                          |                                                                   |
| Onlime                                 |                        |                                                 | 2000) つち64ライセンスを使用中です<br>試用版   終了まで 42 日 | • 同期対象の設定を行います。                                                   |
| ONTIME 管理センター                          | 保存   キャンセル   アン        | プリケーションの登録   削除                                 | ×                                        |                                                                   |
| ダッシュボード                                | 同期対象                   |                                                 |                                          |                                                                   |
| ● データベース設定                             | LDAP                   | ✓ LDAPを有効にする                                    |                                          |                                                                   |
| 🏈 グローバル設定                              | URL                    | ldap://obizad.ontime                            |                                          |                                                                   |
| 📰 ドメイン設定 📢                             | ユーザー<br>パスワード          | CN=Administrator, CN=Users, DC= ontime, DC=otbz |                                          | Active DirectoryへのLDAP接続用アカワフトの設定です。<br>事前にIdn exe等で接続確認を行ってください。 |
| 💄 ユーザー設定                               |                        | 457                                             | F                                        |                                                                   |
| 🏝 表示グループ設定                             | ベース                    | OU=o365, DC=ontime, DC=otbz                     |                                          |                                                                   |
| 10000000000000000000000000000000000000 | スコープ                   | SUB_TREE                                        |                                          |                                                                   |
| ■ 日程調整設定                               | フィルター                  | (cn=OnTimeRooms)                                |                                          | 接続先ドメインの ユーザー、会議室、備品のそれぞれを検                                       |
| 🗙 ケータリング                               | ベース                    | OU=o365, DC=ontime, DC=otbz                     |                                          | 索するフィルター条件を指定してください。                                              |
| MS TEAMS 設定                            | スコープ                   | SUB_TREE ~                                      |                                          | 次ヘーシにサンノルかめります。                                                   |
|                                        | フィルター                  | (mail=OnTimePersons)                            |                                          |                                                                   |
|                                        |                        |                                                 |                                          |                                                                   |
|                                        | ~- <b>Z</b>            |                                                 |                                          |                                                                   |
|                                        | スコープ                   | ONE_LEVEL                                       |                                          | 設定後は「保存」をクリックします。                                                 |
|                                        | フィルター                  |                                                 |                                          |                                                                   |
|                                        |                        |                                                 |                                          |                                                                   |

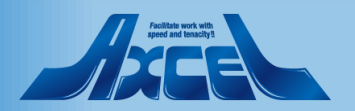

### LDAPでアドレスリスト取得3

| 同期対象    |                             |                              |                                    |
|---------|-----------------------------|------------------------------|------------------------------------|
| LDAP    | ✓ LDAPを有効にする                |                              |                                    |
|         |                             |                              |                                    |
| URL     | Idap:// ad.ontime           | e.otbz:389                   |                                    |
| ユーザー    | CN=                         | N=Users, DC= ontime, DC=otbz |                                    |
| パスワード   | •••••                       |                              |                                    |
|         |                             |                              | ✓ LDAPを有効にする                       |
| ベース     | OU=o365, DC=ontim           | e, DC=otbz                   | ldap:/// d.ontime.otbz:389         |
| マコープ    |                             |                              | CN=, CN=Users, DC= ontime, DC=otbz |
| <u></u> | SUB_TREE V                  |                              |                                    |
| フィルター   | (cn=*)                      |                              | 721                                |
|         |                             |                              |                                    |
|         |                             |                              | OU=o365, DC=ontime, DC=otbz        |
| ベース     | OU=o365, DC=ontime, DC=otbz |                              |                                    |
| スコープ    | SUB_TREE ~                  |                              |                                    |
|         |                             |                              | (cn=OnTimeRooms)                   |
| フィルター   | (mail=*)                    |                              |                                    |
|         |                             |                              |                                    |
|         |                             | ベース                          | OU=o365, DC=ontime, DC=otbz        |
|         |                             | スコープ                         | ONE_LEVEL ~                        |
|         |                             | フィルター                        | (mail=OnTimePersons)               |

- 左図を参考に組織に応じたフィルター条件で取得してください。
- 左上 特定の属性に値があるアカウントを全て取得
- 右下 特定のグループに属しているアカウントを全て取得
- 取得したリストにグループが含まれている場合はそのグループ をロール設定などで利用できます。

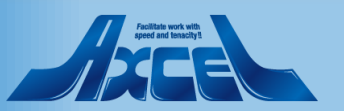

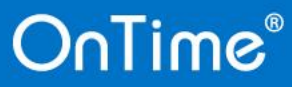

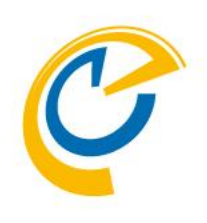

# ドメイン 結果と再起動

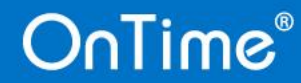

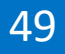

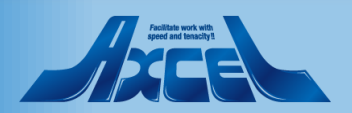

### 設定したドメインリストについて

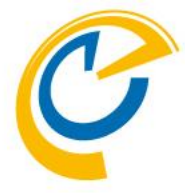

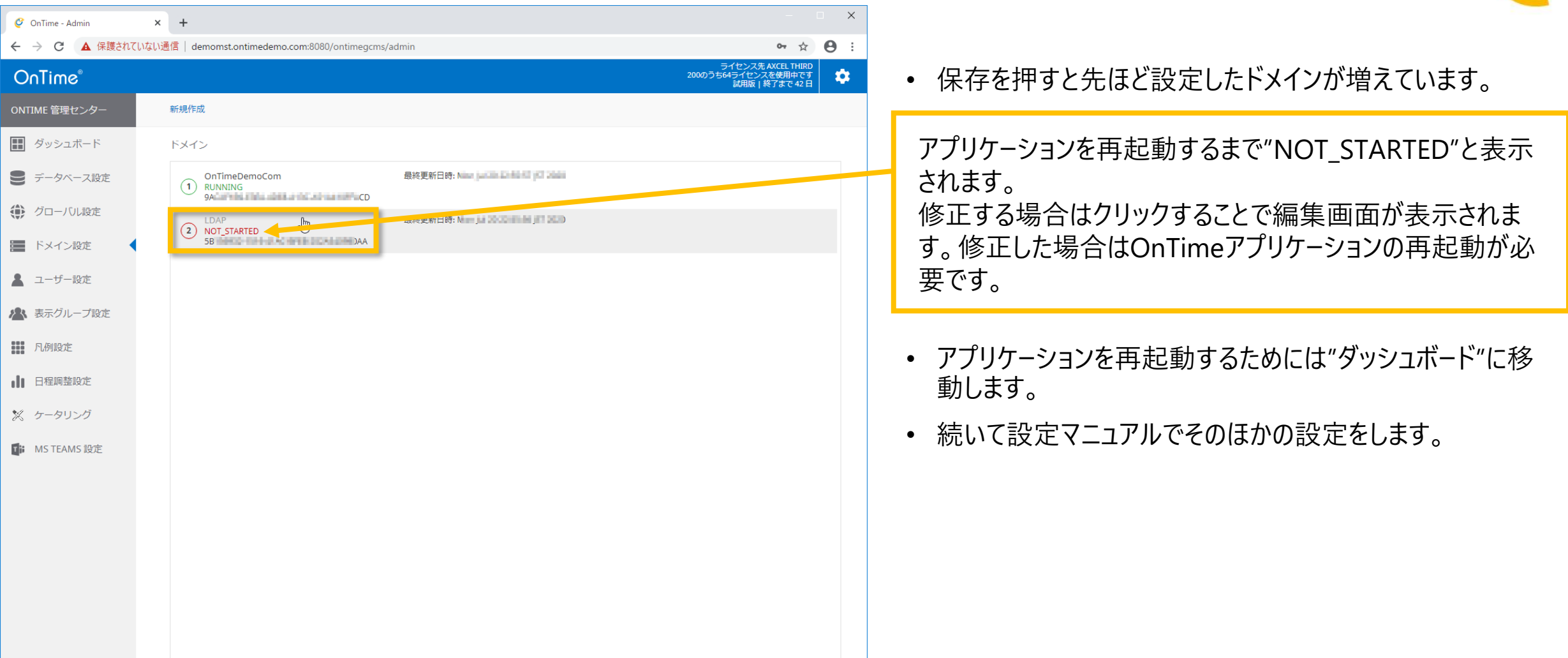

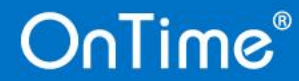

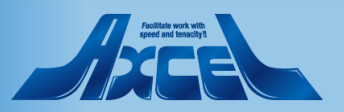